# Welch Allyn Pediatric/Infant Scale with USB

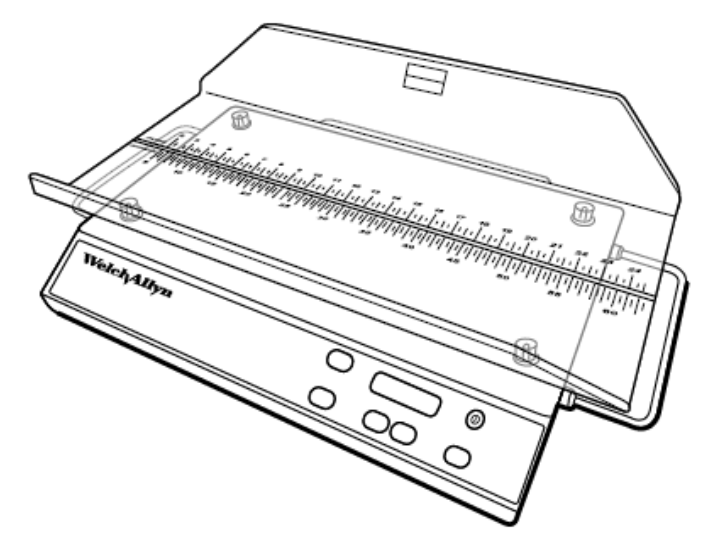

# Service Manual

Model 4802D – Pediatric/Infant Scale For Serial Numbers Beginning with: U1072 only

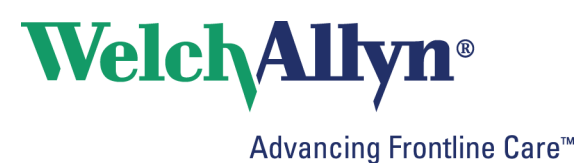

© 2018 Welch Allyn. All rights are reserved. To support the intended use of the product described in this publication, the purchaser of the product is permitted to copy this publication, for internal distribution only, from the media provided by Welch Allyn. No other use, reproduction, or distribution of this publication, or any part of it, is permitted without written permission from Welch Allyn. Welch Allyn assumes no responsibility for any injury to anyone, or for any illegal or improper use of the product, that may result from failure to use this product in accordance with the instructions, cautions, warnings, or statement of intended use published in this manual.

Software in this product is Copyright 2018 Welch Allyn or its vendors. All rights are reserved. The software is protected by United States of America copyright laws and international treaty provisions applicable worldwide. Under such laws, the licensee is entitled to use the copy of the software incorporated with this instrument as intended in the operation of the product in which it is embedded. The software may not be copied, decompiled, reverse-engineered, disassembled, or otherwise reduced to human-perceivable form. This is not a sale of the software or any copy of the software; all right, title, and ownership of the software remain with Welch Allyn or its vendors.

For information about any Welch Allyn product, contact your local Welch Allyn representative: <u>http://www.welchallyn.com/en/other/contact-us.html</u>

DIR 80022693 Ver. B Revision date: 2018-12

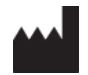

Weich Allyn, Inc. 4341 State Street Road Skaneateles Falls, NY 13153 USA www.weichallyn.com

<u>Customer Support</u> Placing orders, checking on pricing, billing, or repairs scale-tronix@welchallyn.com

1.800.535.6663, Option 2, 1, 5 9am - 5pm EST Mon - Fri

# CONTENTS

| Introduction                                                                                                    | 4  |
|----------------------------------------------------------------------------------------------------|----|
| Intended use                                                                                                    | 4  |
| Indications for use                                                                                                    | 4  |
| Intended clinical care environments                                                                                                    | 4  |
| Symbols                                                                                                    | 4  |
| Safety                                                                                                    | 7  |
| About warnings and cautions                                                                                                    | 7  |
| General warnings and cautions                                                                                                    | 8  |
| Electrostatic discharge (ESD)                                                                                                    | 9  |
| Overview                                                                                                    | 9  |
| Purpose and scope                                                                                                    | 9  |
| Technical support services                                                                                                    |    |
| Warranty Service                                                                                                    |    |
| Non-warranty service                                                                                                    | 11 |
| Returning products                                                                                                    | 11 |
|                                                                                                    |    |
| Recommended service intervals                                                                                                    | 12 |
| Recommended service intervals<br>Battery replacement                                                                                                    | 12 |
| Recommended service intervals<br>Battery replacement<br>Scale setup                                                                                                    |    |
| Recommended service intervals<br>Battery replacement<br>Scale setup<br>Enter Setup Mode                                                                                                    |    |
| Recommended service intervals<br>Battery replacement<br>Scale setup<br>Enter Setup Mode<br>Enter Service Mode                                                                                                    |    |
| Recommended service intervals<br>Battery replacement<br>Scale setup<br>Enter Setup Mode<br>Enter Service Mode<br>Factory Mode                                                                                                    |    |
| Recommended service intervals<br>Battery replacement<br>Scale setup<br>Enter Setup Mode<br>Enter Service Mode<br>Factory Mode<br>Calibration of Scale                                                                                                    |    |
| Recommended service intervals<br>Battery replacement<br>Scale setup<br>Enter Setup Mode<br>Enter Service Mode<br>Factory Mode<br>Calibration of Scale<br>USB Details                                                                                     |    |
| Recommended service intervals<br>Battery replacement<br>Scale setup<br>Enter Setup Mode<br>Enter Service Mode<br>Factory Mode<br>Calibration of Scale<br>USB Details<br>Disassembly and repair                                                           |    |
| Recommended service intervals<br>Battery replacement<br>Scale setup<br>Enter Setup Mode<br>Enter Service Mode<br>Factory Mode<br>Calibration of Scale<br>USB Details<br>Disassembly and repair<br>Required tools:                                        |    |
| Recommended service intervals<br>Battery replacement<br>Scale setup<br>Enter Setup Mode<br>Enter Service Mode<br>Factory Mode<br>Calibration of Scale<br>USB Details<br>Disassembly and repair<br>Required tools:<br>Connector types                     |    |
| Recommended service intervals<br>Battery replacement<br>Scale setup<br>Enter Setup Mode<br>Enter Service Mode<br>Factory Mode<br>Calibration of Scale<br>USB Details<br>Disassembly and repair<br>Required tools:<br>Connector types<br>Cart Disassembly |    |
| Recommended service intervals                                                                                                    |    |
| Recommended service intervals                                                                                                    |    |

| Symptoms and Solutions            |    |
|-----------------------------------|----|
| Appendix                          | 60 |
| Shipping Packing Materials        | 60 |
| Scale Full Exploded View          | 61 |
| Fastener Reference (NOT TO SCALE) | 65 |

# Introduction

#### Intended use

The Welch Allyn Pediatric/Infant Scale is intended to be used by clinicians for weighing patients from 0.35 oz. to 44 lbs. (10 g to 20 kg) and measuring patients up to 32 inches (81 cm), depending on the size of the scale cradle.

## Indications for use

The Welch Allyn Pediatric/Infant Scale is used by clinicians to weigh and measure the length of neonate and pediatric patients.

Pediatric scales can make contact with a patient's head, neck, back, arms, legs, and side. Contact duration is intended to be limited to less than 30 seconds.

## Intended clinical care environments

The Welch Allyn Pediatric/Infant Scales are intended to be used in the following clinical care environments:

- Hospitals •
- Ambulatory care centers
- Physicians' offices •
- Other professional medical facilities •

## **Symbols**

# **Documentation symbols**

WARNING The warning statements in Caution The caution statements in this this manual identify conditions or manual identify conditions or practices practices that could lead to illness, injury, or death. data Note Warning symbols will appear with a grey background in a black and white document. Mandatory - Consult Directions for Use

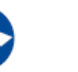

that could result in damage to the equipment or other property, or loss of

# Shipping, storing, and environment symbols

| X          | Temperature limitation                                                                                        | Ť  | Keep dry                        |
|------------|----------------------------------------------------------------------------------------------------|----|---------------------------------|
| X          | Separate collection of Electrical and<br>Electronic Equipment. Do not dispose as<br>unsorted municipal waste. | Ţ  | Fragile                         |
| Ì          | Humidity limitation                                                                                           | Ś  | Atmospheric pressure limitation |
| <u>†</u> † | This way up                                                                                                   |    | Stacking limit by number        |
| 0          | Recyclable                                                                                                    | *  | Keep away from sunlight         |
| ↑<br>↓     | Atmospheric pressure limitation                                                                               | ~~ | Date of manufacture             |

# Miscellaneous symbols

| ••••                                | Manufacturer                                                                                                    | #                   | Reorder Num            | ber                                                          |
|-------------------------------------|----------------------------------------------------------------------------------------------------|---------------------|------------------------|--------------------------------------------------------------|
| REF                                 | Product Identifier                                                                                                    |                     | For indoor us          | e only                                                       |
| SN                                  | Serial Number                                                                                                    | R <sub>x</sub> only | Prescription of a lice | only or "For Use by or on the<br>ensed medical professional" |
| Ô                                   | Battery                                                                                                    |                     | Direct curren          | t (DC)                                                       |
| <b>€</b>                            | USB                                                                                                    | 0                   | On/Off Pushb           | utton                                                        |
|                                     | Class II equipment                                                                                                    | •                   | Type B applie          | ed part                                                      |
|                                     |                                                                                                    | X                   | Note                   | The entire scale is<br>considered an applied<br>part.        |
| 2                                   | Do not re-use                                                                                                    | 5                   | Mass                   |                                                              |
| ∫ kg                                | Maximum safe working load limits                                                                                       | ₽                   | Rated power            | input, DC                                                    |
| CUUUS Modical<br>E413120 US Modical | With respect to electrical shock, fire, and<br>mechanical hazards only<br>In accordance with:                          | LOT                 | Lot code               |                                                              |
|                                     | ANSI/AAMI ES60601-1:2005/(R)2012 and<br>A1:2012, C1:2009/(R)2012 AND A2:2010/<br>(R)2012, CAN/CSA C22.2 No. 60601-1:14 |                     |                        |                                                              |
|                                     | IEC 60601-1 Ed. 3.1                                                                                                    |                     |                        |                                                              |
| GTIN                                | Global Trade Item Number                                                                                               | ang a               |                        |                                                              |

# Safety

#### About warnings and cautions

Caution statements can appear on the Welch Allyn Pediatric Scales, the packaging, the shipping container, or in this *Service manual*.

The Welch Allyn Pediatric Scales are safe for patients and trained clinicians when used in accordance with the instructions and caution statements presented in this *Service manual*.

Before using the device, you must familiarize yourself with all cautions, with the steps to power up the device, and with the sections of this *Service manual* that pertain to your use of the device. In addition to reviewing the general cautions presented in the next section, you must also review the more specific cautions that appear throughout the manual in conjunction with setup/startup, operation, and maintenance tasks. No additional training is required.

- Failure to understand and observe any warning statement in this manual could lead to patient injury or illness.
- Failure to understand and observe any caution statement in this manual could lead to damage to the equipment or other property, or loss of patient data.

#### General warnings and cautions

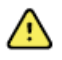

**WARNING** Patient injury risk. Never leave the infant unattended on the scale. Only remove your hands from the infant for a brief amount of time to allow for an accurate weight measurement.

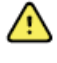

**WARNING** Patient or operator injury risk. Make sure the scale is positioned on a stable surface and in a way to avoid damage or bumping hazards.

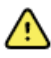

**WARNING** Patient injury risk. Make sure the scale is set in the proper measurement units for your facility. Make sure you record the measurement units as they are displayed.

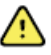

**WARNING** Electric shock hazard. Use only a Welch-Allyn approved power supply. The use of an unapproved power supply could increase chassis or patient leakage currents.

**WARNING** Electric shock hazard. Use only a Welch-Allyn approved power supply. The use of an unapproved power supply could cause electric harm and shock to you or the patient.

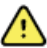

**WARNING** Electric shock hazard. All signal input and output (I/O) connectors are intended for connection of only devices complying with IEC 60601-1, or other IEC standards (for example, IEC 60950), as applicable to the scale. Connecting additional devices to the scale could increase chassis or patient leakage currents. To maintain operator and patient safety, consider the requirements of IEC 60601-1-1. Measure the leakage currents to confirm that no electric shock hazard exists.

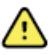

**WARNING** Electric shock hazard. Make sure that the USB (SIP/SOP) port and the patient are never touched or come in contact at the same time.

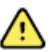

WARNING No modification of this equipment is allowed.

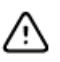

**CAUTION** Make sure that you routinely perform general maintenance and equipment safety checks on your scale. Remove the scale from service when you notice damaged to the power cable.

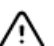

CAUTION Do not use this scale to transport patients or items.

# Electrostatic discharge (ESD)

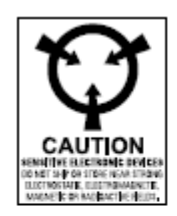

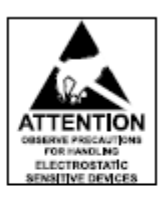

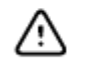

**CAUTION** Electrostatic discharge (ESD) can damage or destroy electronic components. Handle static-sensitive components only at static-safe workstation.

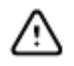

**CAUTION** Assume that all electrical and electronic components of the monitor are static-sensitive.

Electrostatic discharge is a sudden current flowing from a charged object to another object or to ground. Electrostatic charges can accumulate on common items such as foam drinking cups, cellophane tape, synthetic clothing, untreated foam packaging material, and untreated plastic bags and work folders, to name only a few.

Electronic components and assemblies, if not properly protected against ESD, can be permanently damaged or destroyed when near or in contact with electrostatically charged objects. When you handle components or assemblies that are not in protective bags and you are not sure whether they are static-sensitive, assume that they are static sensitive and handle them accordingly.

- Perform all service procedures in a static-protected environment. Always use techniques and equipment designed to protect personnel and equipment from electrostatic discharge.
- Remove static-sensitive components and assemblies from their static-shielding bags only at static-safe workstations—a properly grounded table and grounded floor mat and only when you are wearing a grounded wrist strap (with a resistor of at least 1 megaohm in series) or other grounding device.
- Use only grounded tools when inserting, adjusting, or removing static-sensitive components and assemblies.
- Remove or insert static-sensitive components and assemblies only with monitor power turned off.
- Insert and seal static-sensitive components and assemblies into their original static shielding bags before removing them from static-protected areas.
- Always test your ground strap, bench mat, conductive work surface, and ground cord before removing components and assemblies from their protective bags and before beginning any disassembly or assembly procedures.

# **Overview**

#### Purpose and scope

This service manual is a reference for periodic preventive maintenance and corrective service procedures for the Welch Allyn Pediatric Scales. It is intended for use only by trained and qualified service personnel.

Corrective service is supported to the level of field-replaceable units. These include circuit-board assemblies and some subassemblies, and other parts.

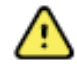

**WARNING** When performing a service procedure, follow the instructions exactly as presented in this manual. Failure to do so could damage the scale, invalidate the product warranty, and lead to serious personal injury.

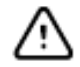

**CAUTION** No component-level repair of circuit boards and subassemblies is supported. Use only the repair procedures described in this manual.

Find instructions for functional testing and performance verification in the Calibration section in this manual.

This manual applies only to this device. For servicing of any other product, see the service manual for the specific device.

Service work not described in this manual must be performed by qualified service personnel at the factory or at an authorized Welch Allyn service center.

# Technical support services

If you have a problem with the device that you cannot resolve, call the Welch Allyn Technical Support Center nearest you for assistance. A representative will assist you in troubleshooting the problem and will make every effort to solve the problem over the phone, potentially avoiding an unnecessary return. Technical support is available 9am-5pm EST.

Welch Allyn offers the following technical support services:

- Telephone support
- Replacement service parts
- Product service

For information on any of these services, go to this site: <a href="http://www.welchallyn.com/en/service-support.html">http://www.welchallyn.com/en/service-support.html</a>.

#### Warranty Service

Welch Allyn will warranty the weight scale to be free of defects in material and workmanship and to perform in accordance with manufacturer specifications for the period of one year from the date of retail purchase.

The warranty period shall start on the date of purchase. The date of purchase is:

- 1. The invoiced ship date if the device was purchased directly from Welch Allyn
- 2. The date specified during product registration
- 3. The date of purchase of the product from a Welch Allyn authorized distributor as documented from a receipt from said distributor

This warranty does NOT cover damages caused by misuse or abuse, including but not limited to:

- Failure caused by unauthorized repairs or modifications
- Damage caused by shock or dropping during transportation
- Damage caused by improper use of the power supply
- Failure caused by improper operation not consistent with the instructions stated in this *Service Manual*

Should this device require maintenance (or replacement at our option) under warranty, contact your local Welch Allyn representative: <u>http://www.welchallyn.com/en/service-support.html</u>.

#### Non-warranty service

Welch Allyn Product Service Centers and Authorized Service Providers support non-warranty repairs. Contact any Welch Allyn regional service center for pricing and service options.

Welch Allyn offers modular repair parts for sale to support non-warranty service. This service must be performed only by qualified end-user biomedical/clinical engineers using this service manual.

#### Returning products

When returning a product to Welch Allyn for service, ensure that you have the following information:

- a. Product name, model number, and serial number. This information may be found on the product and serial number labels.
- b. A complete return shipping address.
- c. A contact name and phone number.
- d. Any special shipping instructions.
- e. A purchase-order number or credit-card number if the product is not covered by a warranty.
- f. A full description of the problem or service request.
- 1. Contact Welch Allyn and request a RMA number. **Note:** Welch Allyn does not accept returned products without an RMA.
- 2. Ship the device to Welch Allyn, observing these packing guidelines:
  - Packaging If you are returning a scale to a Welch Allyn Repair facility please ensure you
    use proper packing materials. Contact Welch Allyn for details and part numbers for materials
    if needed.
  - Remove from the device the battery, power cords, and other ancillary products and equipment, except those items that might be associated with the problem.
  - Dispose of damaged or leaking batteries in an environmentally safe manner consistent with local regulations.
- 3. Clean the device

**Note:** To ensure safe receipt of your device by the service center and to expedite processing and return of the device to you, thoroughly clean all residue from the device before you ship it to Welch Allyn. For cleaning requirements, see the Cleaning instruction in the Directions for Use.

Welch Allyn thoroughly cleans all returned devices on receipt, but any device that cannot be adequately cleaned cannot be repaired.

4. Write the Welch Allyn RMA number with the Welch Allyn address on the outside of the shipping carton.

# **Recommended service intervals**

To confirm that the device is functioning within the design specifications, perform periodic service as indicated below. Customers can perform the basic functional verification and calibration procedures referenced below by following the instructions in this manual.

Perform the following preventive maintenance quarterly to keep your scale in working order, or as required based on usage or per your facility maintenance schedule, whichever comes first.

- 1. Have your service department check the calibration annually or as required. Calibration instructions are provided in the scale service manual.
- 2. Inspect the cradle for cracks or loose mounting hardware. Replace or repair as necessary.
- 3. Inspect the scale's enclosure for damage or loose or missing hardware. Replace or repair as necessary.
- 4. Inspect the power adapter cable for abrasions or other sign of wear.
- 5. Do not expose the scale to excessive water or moisture.
- 6. Do not store the scale where heavy objects can be placed on it.
- 7. Replace the batteries annually or as required.
- 8. When storing the scale, remove the batteries from the battery area. Batteries can corrode over a period of time. Make sure to check the batteries before putting the scale back into use.
- 9. Do not service or perform any maintenance while the scale is in use with a patient.

# **Battery replacement**

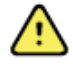

**WARNING** Electronic shock hazard. Do not replace the battery under the following conditions:

- in the vicinity of the patient
- with wet hands
- · in the presence of flammable anesthetics

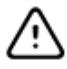

**CAUTION** Use only size D disposable alkaline batteries. The use of any other battery will void the warranty.

- 1. Make sure the scale is powered down.
- 2. Remove the cradle from the scale.
- 3. Remove the battery cover by removing the two screws with a Phillips screwdriver.
- 4. Remove the old batteries and install six new size D batteries in the battery holder. Make sure to follow the polarity instructions.

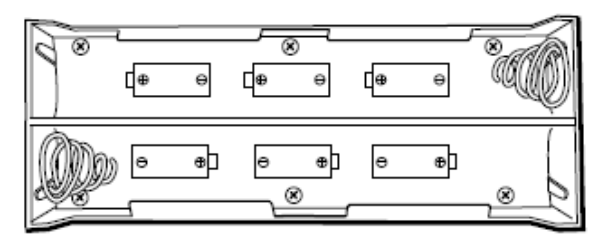

- 5. Re-attach the top cover of the enclosure by installing the two screws.
- 6. Re-install the cradle by gently pressing down.

# **Firmware Update**

While rarely performed, Welch Allyn may release a new version of firmware to support your device. Updating your device firmware ensures you have access to the latest features, fixes, and security updates.

# NOTE: THIS FIRMWARE UPDATE PROCEDURE REQUIRES A LAPTOP/PC WITH WINDOWS 10 AND A USB TYPE A TO B CABLE.

## Firmware Upgrade Process

- 1. Obtain the required firmware file (exe file) from Welch Allyn.
- 2. Record the serial number of the Scale.
- 3. With the Scale powered OFF, connect the scale to the laptop/PC with a USB Type A to B cable. Check that the Scale is being detected by the laptop/PC in Device Manager as "USB Serial Device" (Refer to below image). (Note: If this is the first time the Scale is plugged into the laptop/PC, the driver will be automatically installed.). The port number may or may not be COM9.

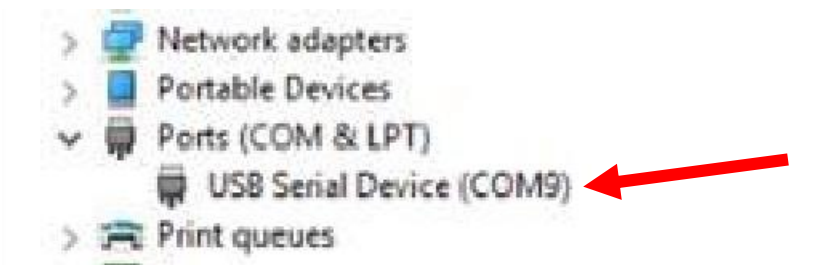

4. Double click on the exe file. A dialog box will appear (Refer to below image)

| 🚈 ST00 | 0-502 Scaletronix Display | × |
|--------|---------------------------|---|
| WA     | Progress                  |   |
|        | Start                     |   |

5. Click on the "Start" button shown in dialog box. Select the COM PORT to which the Scale is connected to. (Refer to image below as an example).

|   | Select Serial Port                         | × | 3 |
|---|--------------------------------------------|---|---|
| v | Select the PC serial port to program with: |   |   |

6. Click "Ok". The following dialog box will appear.

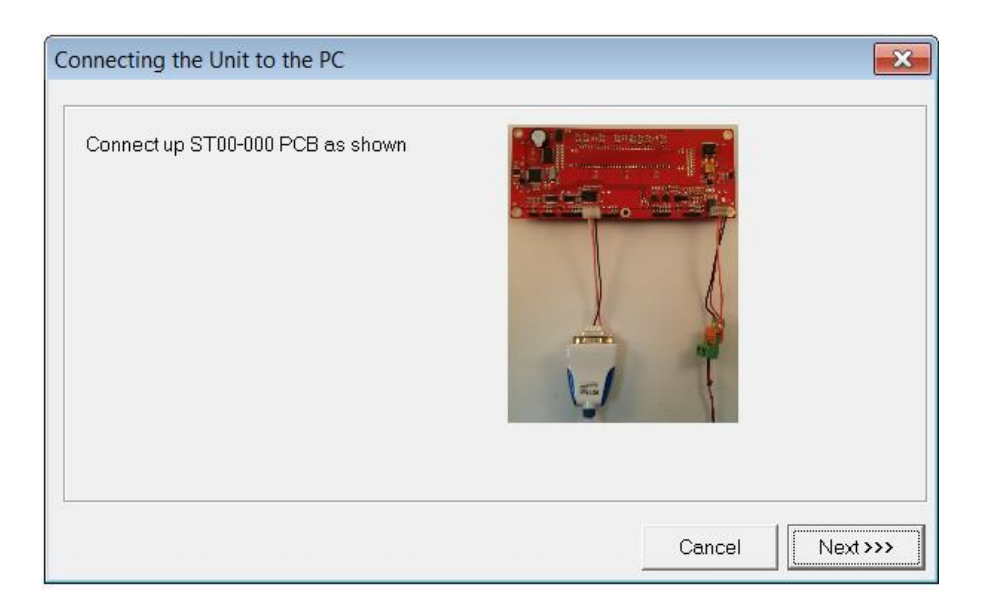

7. Click "Next". The following dialog box will appear.

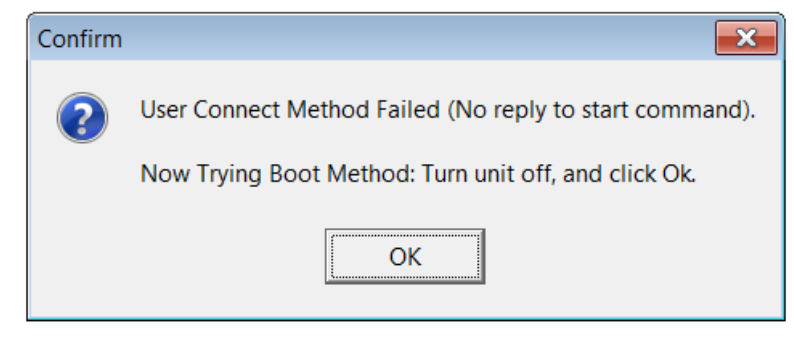

- 8. Go to BOOT MODE by pressing "ZERO", "LB/KG", and "POWER" button simultaneously. Once the Scale powers up and displays "88.88.88", click "OK" within 2 seconds. (IMPORTANT. If the 2 seconds lapsed, the scale needs to be powered off and the above steps need to be repeated.)
- 9. Firmware update will begin when the above step is successfully executed and the below dialog box will appear. Wait for it to complete.

| 😑 STOC | 0-502 Scaletronix Display |
|--------|---------------------------|
| WA     | Programming FLASH         |
|        | Start                     |

10. Click "OK" when firmware update is completed (see below dialog box).

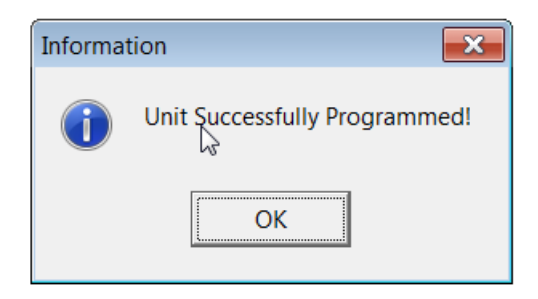

- 11. Power off the scale and unplug the USB cable.
- 12. Power on the scale and "**Err db**" is displayed. This means the database needs resetting. To reset the database, follow the below steps.
  - a.) Press Zero 5 times
  - b.) "db rSt" will be displayed.
  - c.) Press "LB/KG" button once and "No" will be displayed
  - d.) Press "RE WEIGH" button to change to "Yes".
  - e.) Press "LB/KG" button and the scale will automatically turn off.

#### Firmware Verification

Verification of firmware will be completed going into SETUP MODE and checking the firmware version.

1. With the scale powered OFF, press **"ZERO"**, **"RE WEIGH"**, and **"POWER"** button simultaneously. The display will show "0000".

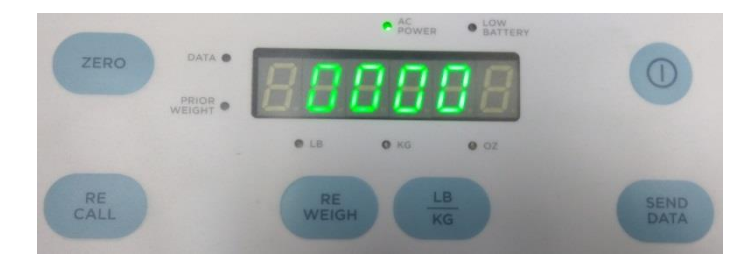

- 2. Enter PIN number **"9821"** into the Scale. (Press **'RE WEIGH'** button to increment the value, **'RECALL'** button to decrement the value, **'LB/KG'** button to shift to the next digit or to confirm the PIN).
- 3. Once the scale SETUP MODE, the display will show "Set-UP".

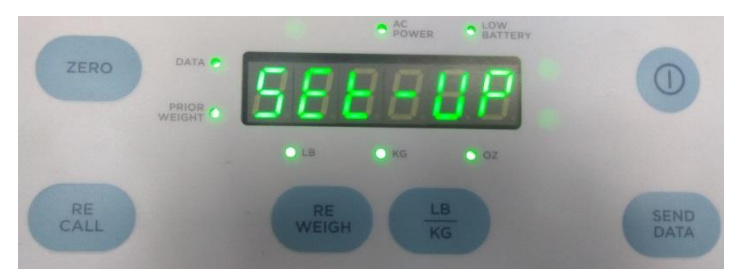

4. Press the **"LB/KG"** button until **"SOFt"** is displayed. Press **"LB/KG"** one more time, the firmware version will be shown (U X.X.X). (See below reference).

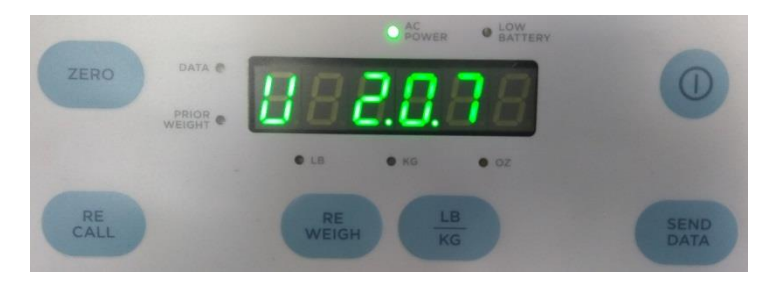

# **Scale setup**

You can customize the scale to best suit your needs using the **Custom Modes**.

- The custom modes on the scale are Setup, Service, Factory, Calibration.
- 1. Press and hold **ZERO** and **REWEIGH** while pressing the power button to enter Custom mode.
- 2. Key in different PIN to access the mode.

Some menu items include editors. These can be interacted with using the following keys: (e.g. Show '0000' as initial 4 digits PIN):

**REWEIGH**: Increment the selected character. If the current selected character is "9", it shall wrap to "0" when the "Reweigh" button is pressed.

**RECALL**: Decrement the selected character. If the current selected character is "0", it shall wrap to "9" when the "Recall" button is pressed.

**LB/KG**: Move to the next character/enter.

Keying through the menu with the **LB/KG** key will show the option, then the current setting for that option. To change a setting select the current setting for the desired option and use the **REWEIGH** key to increment or move to the next setting option, or the **RECALL** key to decrement or move to the previous setting option. Set the selected option and move to the next setting with the **LB/KG** key.

Note Options indicated with an asterisk (\*) require an additional press of LB/KG to change the value.

#### Enter Setup Mode

Device will enter setup mode by entering PIN 9821.

The scale will cycle through these parameters by pressing **LB/KG** key. Some of these options may be turned off or on through the Factory Mode

**SOFt** displays the software version.

dAtE displays the software release date in US date format (MM.DD.YY)

**SCALE** displays the scale model.

**AutOFF\*** displays the number of seconds before the scale turns off when operating on battery power. The **Cont** value prevents the scale from turning off automatically.

**ACCont\*** allows the user to configure the scale to be continuously on if AC power is connected. This overrides the "**AutOff**" option.

**rES** allows the user to configure the resolution the scale will display weights at to the following options:

0.001 kilograms 0.002 kilograms 0.005 kilograms (Default) 0.010 kilograms

**UnitS\*** allows the user to configure the units the scale will be able to use in typical display mode.

**Note**: Do not change the scale units if you have purchased the kilogram-only option

| UI Display Light ON |                                                                         |
|---------------------|-------------------------------------------------------------------------|
| KILOS*              | This option displays weight in kilograms (0.000). Default is <b>ON</b>  |
| POUNDS and OUNCES*  | This option displays weight in pounds and ounces (0 pounds 0.0 ounces). |
|                     | Default is <b>ON</b>                                                    |
| POUNDS*             | This option displays weight in pounds (0.000). Default is <b>ON</b>     |
| OUNCES*             | This option displays weight in ounces (0.00). Default is <b>ON</b>      |

**bEEPEr\*** allows the user to configure the external sound. The default is **OFF**.

**rEcALL** allows the user to configure whether the scale can be powered on in recall mode. If set to off, then Recall key will not operate.

**USb\*** allows the user to send weight data to the computer. **ON** is to enable usb data transfer option, **OFF** is to disable usb data transfer option.

**Prtunt\*** allows the user to configure which unit (pounds or kilograms) will be used in the send data function when the scale is connected to a computer or a Welch Allyn device.

Press **REWEIGH** or **RECALL** to switch between the following options:

If the pounds and kilograms indicators are illuminated on the control panel, the data sent is determined by whichever unit is selected on the control panel.

If the kilogram indicator is illuminated, it will only send data in kilograms, regardless of the unit selected on the control panel.

If the pounds indicator is illuminated, it will only sed data in pounds, regardless of the unit selected on the control panel.

#### PrtOPt\* Press REWEIGH or RECALL to switch between the following options:

**PnIPrt**: The current weight is sent to a computer or a Welch Allyn device when **SEND DATA** is pressed on the control panel.

AutPrt: The current weight is automatically sent when a weight reading occurs.

**Set-UP** This option is displayed when you have cycled through all the options. Press and hold the power button to power down the scale

Power off scale to exit Set-up Mode

#### Enter Service Mode

Device will enter service mode by entering PIN 4351.

The scale will cycle through these parameters by pressing **LB/KG** key.

**nvv (Mvv)** displays the current mV/V reading on the scale.

A-d displays the current weight. 'Zero' may be pressed to perform a user zero.

tESt displays a LED test sequence.

Displays a LED test sequence for numbers from 0, 1, 2, ----, 9 for one cycle with long beep and all annunciators On Displays a LED test sequence for numbers from 0., 1., 2., ----., 9. for one cycle with long beep and all annunciators OFF Sequences continue one after other till user presses LB/KG to move to the next menu item.

**PR-OnS** displays the number of power ons.

**PC-rC** displays the number of power ons using the recall key.

**COUntS** displays the number of times a weight has been acquired.

**rEcntS** displays the number of times the reweigh key has been pressed.

**rECLLS** displays the number of times the scale has recalled the prior weight.

**bniS (BMIs)** displays the number of times of the Height/BMI key has been pressed.

**OFFS** displays the number of times the scale has manually been powered off.

**PrintS** displays the number of dockets that have been printed from the scale.

SEndS displays the number of the SendData key has been pressed.

**SETUPS** displays the number of times the setup menu has been entered into.

**SErvES** displays the number of times the service menu has been entered into.

**CALS** displays the number of times the scale has been span calibrated.

Menu will restart to **SrvicE** menu title when you have cycled through all the options.

Power off scale to exit Service Mode

#### Factory Mode

Device will enter factory mode by entering PIN 0294.

The scale will cycle through these parameters by pressing LB/KG key.

#### Functn

**AdC.CFG** gives the user the option of connecting to the measurement board via the display board. If yes is pressed, this option will be enabled until the user progresses from the "\_\_\_\_\_" screen.

**SOFt** displays the software version.

dAtE displays the software release date in US date format (MM.DD.YY)

**SCALE** displays the scale model.

FiltEr displays the scale motion filter level

AutOFF\* allows the user to configure the time in seconds until the scale powers off.

**ACCont\*** allows the user to configure the scale to be continuously on if AC power is connected. This overrides the **AutOFF** option.

**FCt.UNt** allows the user to configure the scale so that the units (display and print) cannot be changed from "Set-Up" menu. ("ON" - the units cannot be changed in Setup mode)

**UnitS\*** allows the user to configure the units the scale will be able to use in typical display mode. **Note**: If all units are set to **Off**, the scale defaults to **KILOS**.

| UI Display Light ON |                                                                         |
|---------------------|-------------------------------------------------------------------------|
| KILOS*              | This option displays weight in kilograms (0.000). Default is <b>ON</b>  |
| POUNDS and OUNCES*  | This option displays weight in pounds and ounces (0 pounds 0.0 ounces). |
|                     | Default is <b>ON</b>                                                    |
| POUNDS*             | This option displays weight in pounds (0.000). Default is <b>ON</b>     |
| OUNCES*             | This option displays weight in ounces (0.00). Default is <b>ON</b>      |

**bEEPEr\*** allows the user to configure the external buzzer. The default is **OFF**.

**rEcALL** allows the user to configure whether the scale can be powered on in recall mode. If set to off, then Recall key will not operate.

**USb\*** allows the user to send weight data to the computer. **ON** is to enable usb data transfer option, **OFF** is to disable usb data transfer option.

**PrntEr** allows the user to send weight data to the built-in-printer. **ON** is to enable printer option, **OFF** is to disable printer option. Printer option is <u>not available</u> to this device and turning on the option will not change functionality

**Prtunt\*** allows the user to configure which unit (pounds or kilograms) will be used in the send data function when the scale is connected to a computer or a Welch Allyn device.

Press **REWEIGH** or **RECALL** to switch between the following options:

If the pounds and kilograms indicators are illuminated on the control panel, the data sent is determined by whichever unit is selected on the control panel.

If the kilogram indicator is illuminated, it will only send data in kilograms, regardless of the unit selected on the control panel.

If the pounds indicator is illuminated, it will only sed data in pounds, regardless of the unit selected on the control panel.

Printing is **not available** on this unit, changing this setting will not change functionality.

PrtOPt\* Press REWEIGH or RECALL to switch between the following options:

**PnIPrt**: The current weight is sent to a computer or a Welch Allyn device when **SEND DATA** is pressed on the control panel.

AutPrt: The current weight is automatically sent when a weight reading occurs.

Menu will restart to **FACtrY** menu title when you have cycled through all the options.

Power off scale to exit Service Mode

#### Default Factory Settings

|         | 4802 Standard(lb/Kg) Display                  | 4802 Kg Only Display                            |
|---------|-----------------------------------------------|-------------------------------------------------|
|         | Factory                                       |                                                 |
|         | Func                                          |                                                 |
| SOFt    | U x.:                                         | X.X                                             |
| dAtE    | XX.XX                                         | (.XX                                            |
| FiltEr  | 3.0                                           | )                                               |
| SCALE   | 480                                           | 02                                              |
| AutOFF  | 90                                            |                                                 |
| ACCont  | Or                                            | 1                                               |
| FCt.UNt | <u> </u>                                      | F                                               |
|         | KG LED (On)<br>LB OZ LEDs (On)<br>LB LED (On) | KG LED (On)<br>LB OZ LEDs (Off)<br>LB LED (Off) |
| UnitS   | OZ (On)                                       | OZ (Off)                                        |
| bEEPEr  | OF                                            | F                                               |
| rEcALL  | Or                                            | ו                                               |
| USb     | Or                                            | 1                                               |
| PrntEr  | Of                                            | t                                               |
|         | Kilos Led (On)                                | Kilos Led (On)                                  |
|         | Pounds Ounces LEDs (On)                       | Pounds Ounces LEDs (Off)                        |
|         | Pounds LED (On)                               | Pounds LED (Off)                                |
| Prtunt  | Ounces (On)                                   | Ounces (Off)                                    |
| PrtOPt  | Pnl                                           | Prt                                             |

# Calibration of Scale

Your scale has been carefully calibrated at the factory. This calibration involves matching and tuning of the load cells and readout electronics. The scale calibration should be checked annually. Only use calibrated, certified scale test weights for this purpose. Traction or physical therapy weights are NOT acceptable since their actual weight can often be in error as much as +/-10%. Calibration weights may be purchased from WELCH ALLYN or a local scale dealer. An alternative to calibration weights is the weight comparison method. This requires a known accurate, calibrated scale. A fixed weight is "weighed" on the calibrated scale then the same weight is placed on the scale for comparison.

TEST CALIBRATION WEIGHTS ARE AVAILABLE FROM WELCH ALLYN.

TWO (2) 10 KILOGRAM TEST WEIGHTS ARE RECOMMENDED.

ORDER PART NO. 20022W. (10 KG TEST WEIGHTS)

If only "pound" test weights are available conversion is as follows:

1.0 Pound = 0.454 Kilograms 5.0 Pounds = 2.268 Kilograms 10.0 Pounds = 4.536 Kilograms 20.0 Pounds = 9.072 Kilograms 25.0 Pounds = 11.34 Kilograms

Large changes in calibration often indicate a damaged load cell or faulty readout component. It is generally recommended that if calibration is necessary for your scale it should be returned to the factory. Calibration procedure follows for those situations where it is not desirable. Calibration should not be attempted by those not having the proper tools or knowledge of electronic systems and their attendant shock hazards.

#### Calibration Procedure

Enter the **calibration mode** by following **exactly** the procedure outlined below:

- 1. Press **ZERO**, **REWEIGH** and **Power** together to enter Custom mode.
- Device will enter calibration mode by entering PIN 8933.
   The scale will cycle through these parameters by pressing LB/KG key.
- 3. **nvv (Mvv)** shows the current mV/V on the scale (identical to the option in service mode).
- 4. **ZEr0** is to do zero calibration, press **LB/KG** key to enter options, press the **REWEIGH** key to go to the next option
  - a. **No**: Do nothing.
  - b. **Yes**: Zero calibrate the scale using the weight currently on the scale.
    - i. Place the cradle on the scale and make sure it is properly seated. Press the **LB/KG** key to begin calibration.
    - ii. Screen will show **ZErO** and a number while the calibration is in process and **dONE** when the calibration is complete.
  - c. **Defult**: Zero calibrate the scale for 0kg = 0mV/V.
- 5. **SPAN** is do span calibration, press **REWEIGH** key for the options
  - a. **No**: Do nothing.

- b. **Yes**: Span calibrate the scale with the user-entered weight and the weight currently on the scale.
  - i. Place the calibration weight in the center of the cradle and press the **LB/KG** key to begin calibration.
  - ii. The screen will show US for lbs, press the RECALL key to change to **ñEtriC(MEtriC)** for kilograms. Press the LB/KG key to select units for calibration.
  - iii. Enter the calibration weight being used. The default for lbs is 40.000 and the default for kg is 20.000. The **REWEIGH** key increments and the **RECALL** key decrements the selected digit. The **LB/KG** key moves to the next digit and starts the calibration after the last digit.
  - iv. Screen will show **SPAN** and a number while the calibration is in process and **dONE** when the calibration is complete
- c. **Defult**: Span calibrate the scale with the capacity and mV/V taken from the scale type table.
- 6. The follow error messages may show:

| Error Message | Meaning                                                            |
|---------------|--------------------------------------------------------------------|
| ER ZRO        | Reading is outside the scale type's acceptable mV/V range.         |
| ER ZR1        | Calibration message failed to send.                                |
| ER ZR2        | There was an error while waiting for the scale to calibrate.       |
| ER ZR3        | The calibration did not save.                                      |
| ER OL         | The span weight was greater than the capacity weight of the scale. |
| ER SP1        | The span weight was outside the acceptable span margin for         |
|               | the given mV/V reading.                                            |
| ER SP2        | Calibration weight message failed to send.                         |
| ER SP3        | Does not currently exist.                                          |
| ER SP4        | Calibration weight message failed to send.                         |
| ER SP5        | There was an error while waiting for the scale to calibrate.       |
|               | This can occur if the user presses the Zero key while              |
|               | calibrating, or if the measurement board has an internal           |
|               | error.                                                             |
| ER SP6        | The calibration did not save.                                      |

If an error occurs, press the **LB/KG** key to exit back to the Calibration options. Retry the calibration. If the error continues see the **Disassembly and repair** and **Troubleshooting** sections to identify.

#### **USB** Details

For detailed help and information regarding the data output capabilities, consult Welch Allyn for details.

# **Disassembly and repair**

These procedures provide instructions for device disassembly and board removal, as well as component replacement and reassembly.

Each part's disassembly instructions might include one or both of the following:

- **Reassembly notes:** This subsection contains information specific to reassembly. At a minimum, these notes indicate whether reassembly is the reverse of disassembly. The notes also list service kits of replacement parts where applicable.
- When replacing the *component*: This subsection contains additional instructions related to installing a new option or replacement part.

Each disassembly step includes drawings that illustrate the components to be removed. The reassembly notes could be as short as one or two lines when reassembly is the reverse of disassembly. When reassembly is more complicated, these notes alert you to any special care required to complete the repair or installation and sometimes introduce separate reassembly instructions. Line drawings appear in the reassembly notes only when they differ from the drawings in the disassembly instructions.

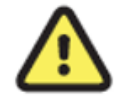

**WARNING** Electrical shock hazard. Disconnect AC power before opening the device. Disconnect and remove the battery before proceeding with disassembly. Failure to do this can cause serious personal injury and damage to the device.

**CAUTION** Before disassembling the device or installing options, power down the device, and disconnect the AC power cord and any attached accessories from the device.

<u>/!</u>\

**CAUTION** Perform all repair procedures at a static-protected station.

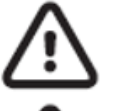

**CAUTION** When the device case is opened, regard all parts as extremely fragile. Execute all procedure steps with care and precision.

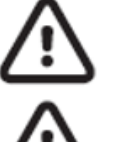

**CAUTION** Observe screw torque specifications, especially with screws that secure directly into plastic standoffs.

**CAUTION** To avoid mismatching screws and holes, keep the screws for each piece with that piece as you remove modules and circuit assemblies.

# Required tools:

#### Cart

- 7/16" socket and open-end wrench
- Phillips head torque screwdriver
- T25 socket driver
- 3/8" socket
- Torque socket wrench
- Pickle fork

#### Cradle

- 3/32" Allen socket driver
- 1/2" Open-end wrench
- Torque socket wrench

#### Scale

- T25 Torx
- #0 Phillip screwdriver
- #1 Phillip screwdriver
- Phillips head torque screwdriver
- T25 socket driver
- 5/64" Allen socket driver
- 1/8" Allen socket driver
- 5/32" Allen socket driver
- 1/4" Allen socket driver
- 3/8" socket
- 7/16" socket
- 3/16" Allen socket driver (Load beam only)
- 3/32" Allen socket driver (Load beam only)
- Torque socket wrench

# Connector types

Disassembly and repair procedures require that you disconnect and reconnect the following connector types inside the device:

• Locking (squeeze-release): Locking connectors use a latching mechanism to prevent accidental disconnection during assembly and use. The latch is located on one end of a tab so it may flex and lock into place when coupled with its matching connector. The tab provides a lever to release the latch. Some connectors have multiple latches that require you to press multiple tabs to release.

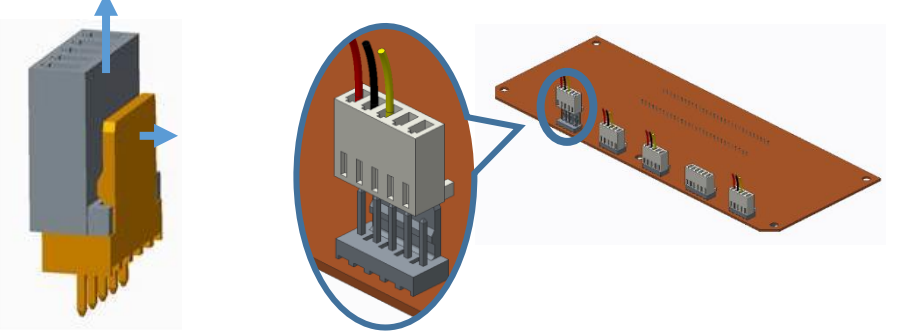

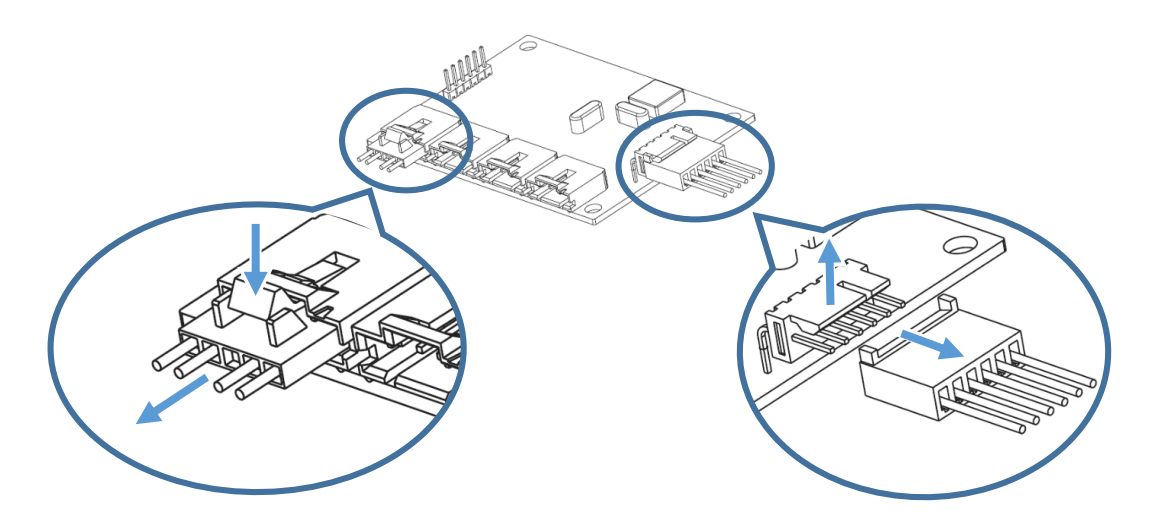

# Cart Disassembly

1. Remove cradle from scale

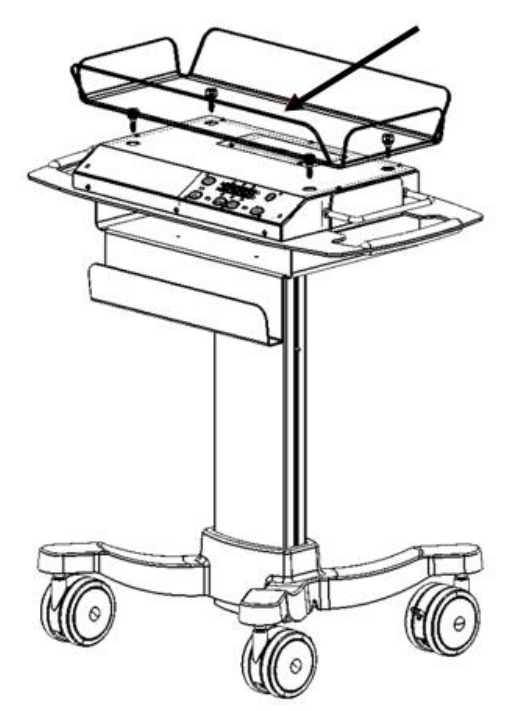

2. Remove scale from top plate

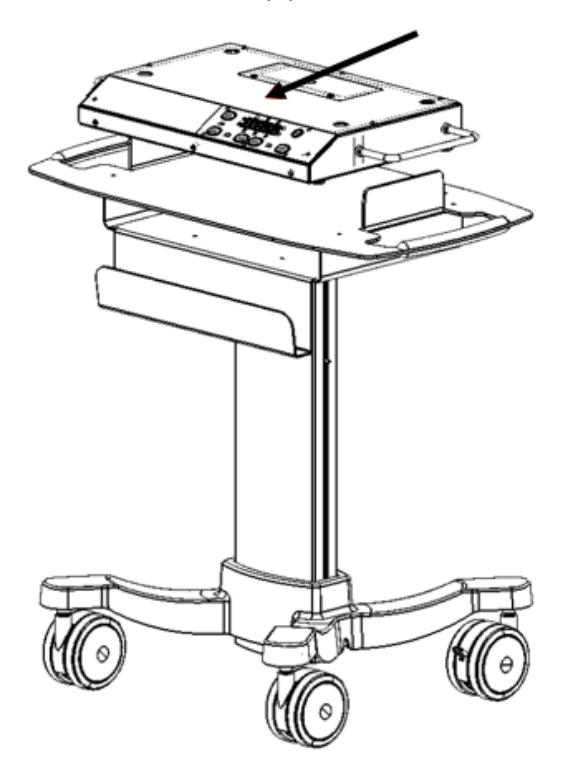

3. Remove Top Plate nuts (7)

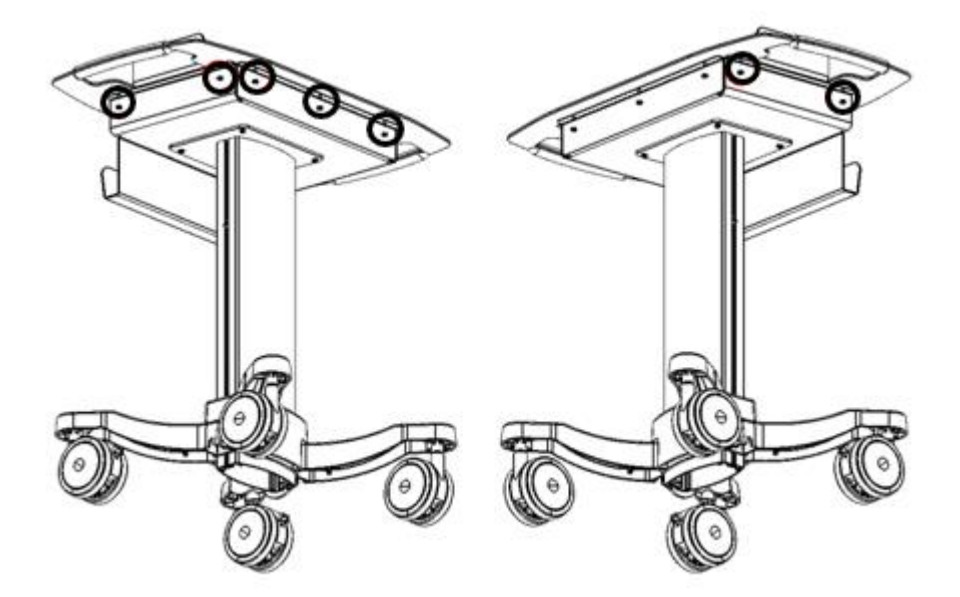

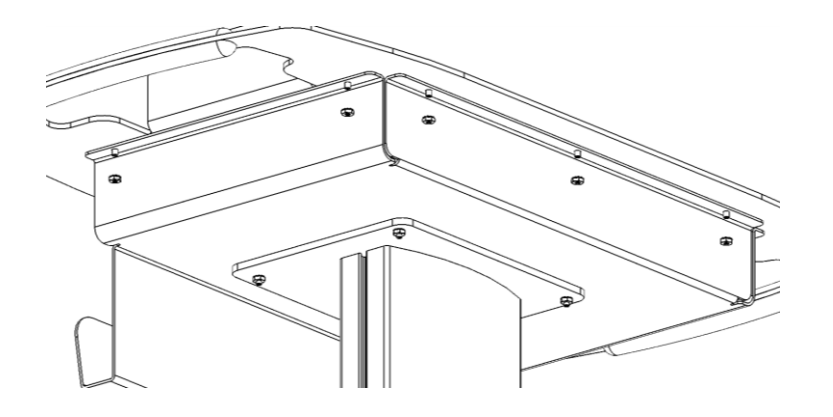

4. Remove Top Plate

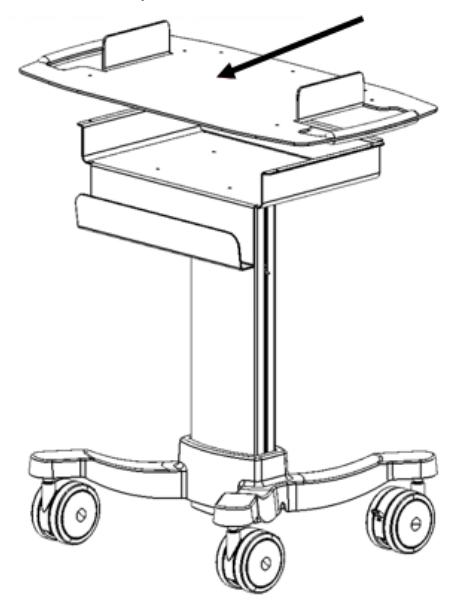

5. Remove Paper Shelf Nuts (4)

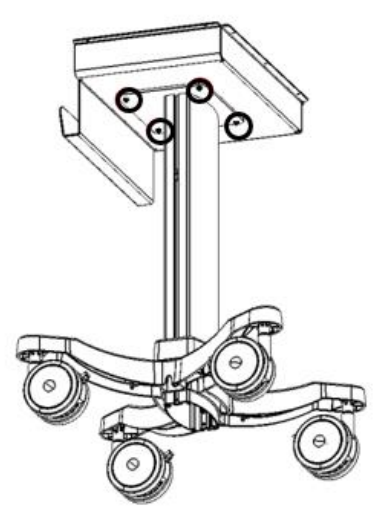

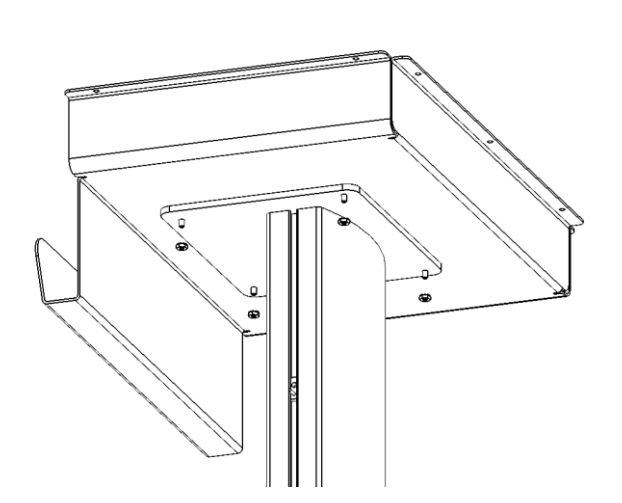

6. Remove Paper Shelf

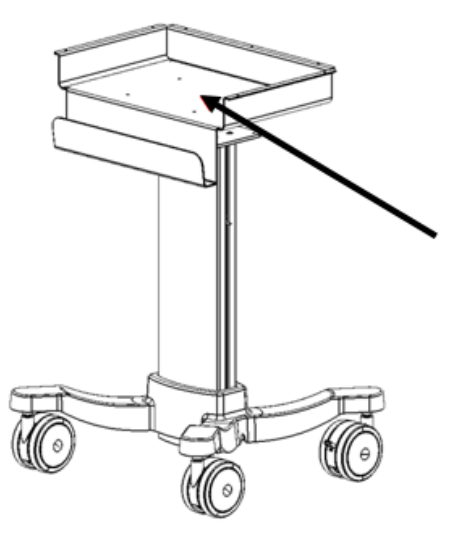

7. Remove Column Top Plate adaptor screws (4) and Column Top Plate

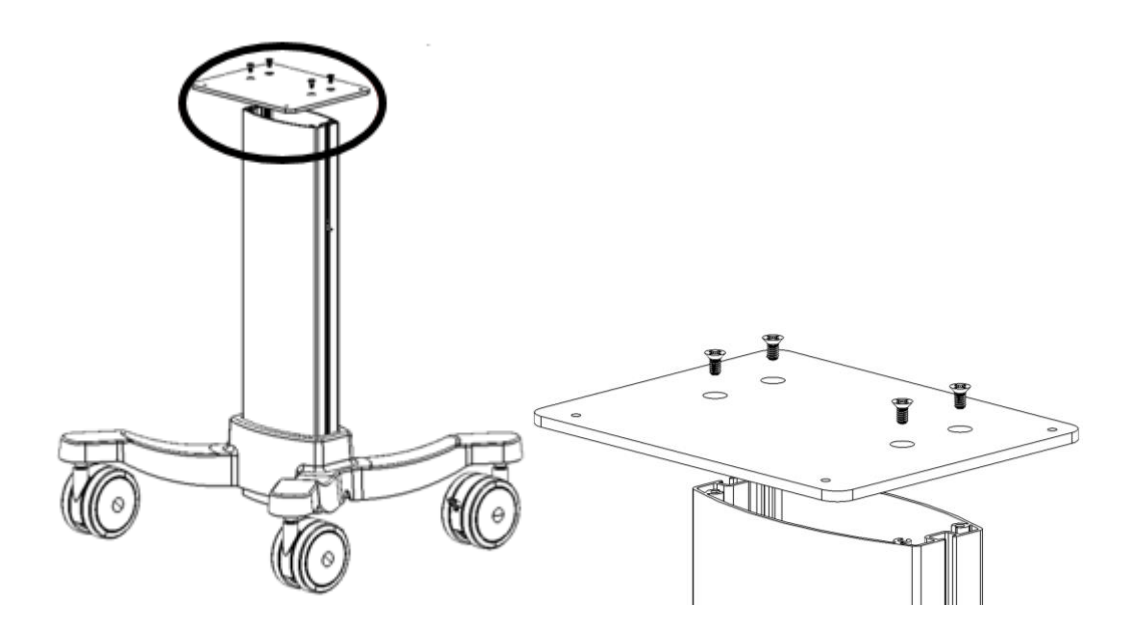

8. Tip the base over to access the bottom to remove the wheel base assembly mounting bolts (3), nuts (3), and washer (1). Note: The base is to be installed in the center mounting hole for correct height

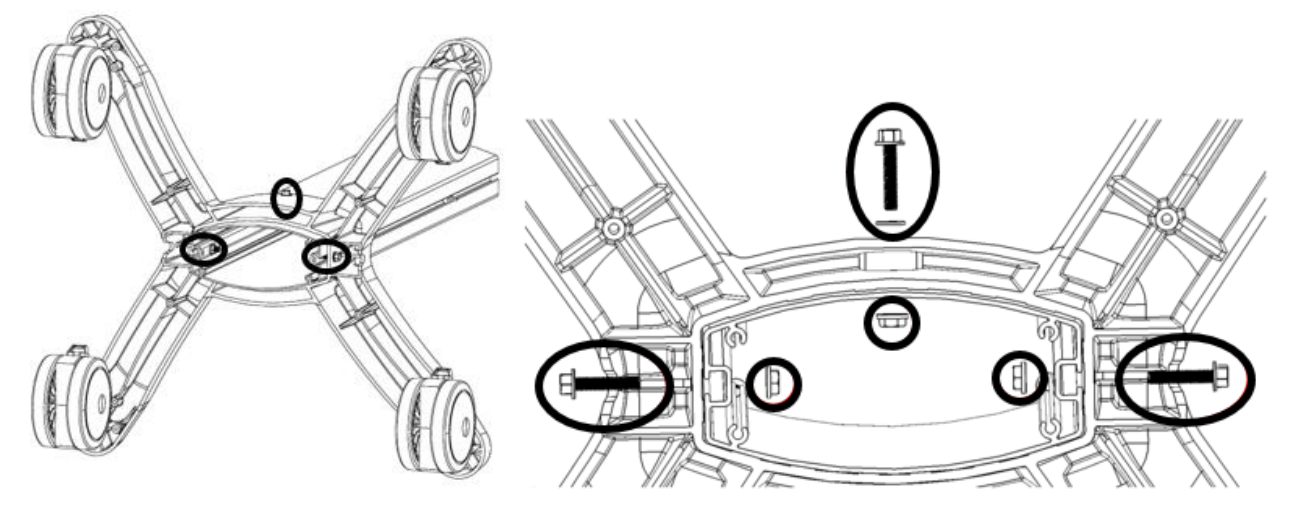

9. Remove the column from the wheel base assembly

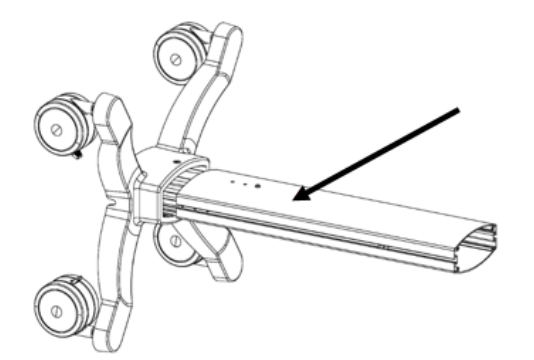

10. Remove the accessory t-nuts (2) and stop screw from the column

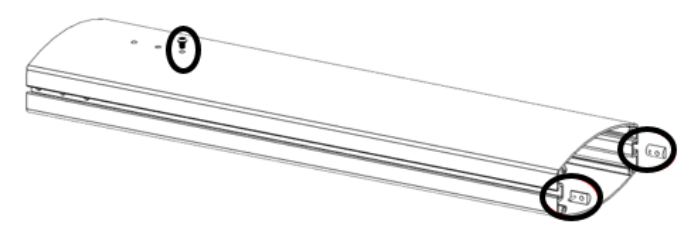

11. Remove wheels (4) from the wheel base assembly

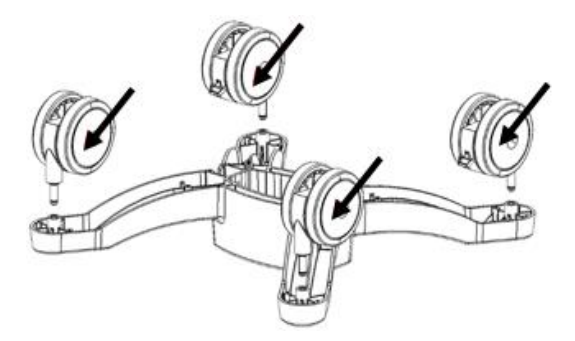

#### Cart Torque Specification Values

Use this table to determine how much torque to apply to screws by type and location when reassembling the device (See table in the <u>Cart Exploded Repair Parts View Diagrams</u> for identifiers).

| Welch-Allyn Part Number | Welch-Allyn Part Number Description   | Torque spec (in-lb) |
|-------------------------|---------------------------------------|---------------------|
| 719962                  | SCREW, T25 - 2 1/4" -20               | 25 ± 2.0            |
| 719686                  | SCREW, 1/4-20 X .50 LG FHP VIBRA TITE | 25 ± 2.0            |
| 106137-4                | NUT,10-32 EXTLOCK                     | 20 ± 2.0            |

Cart Exploded Repair Parts View Diagrams

To see the details of fasteners, see the **Fastener Reference**.

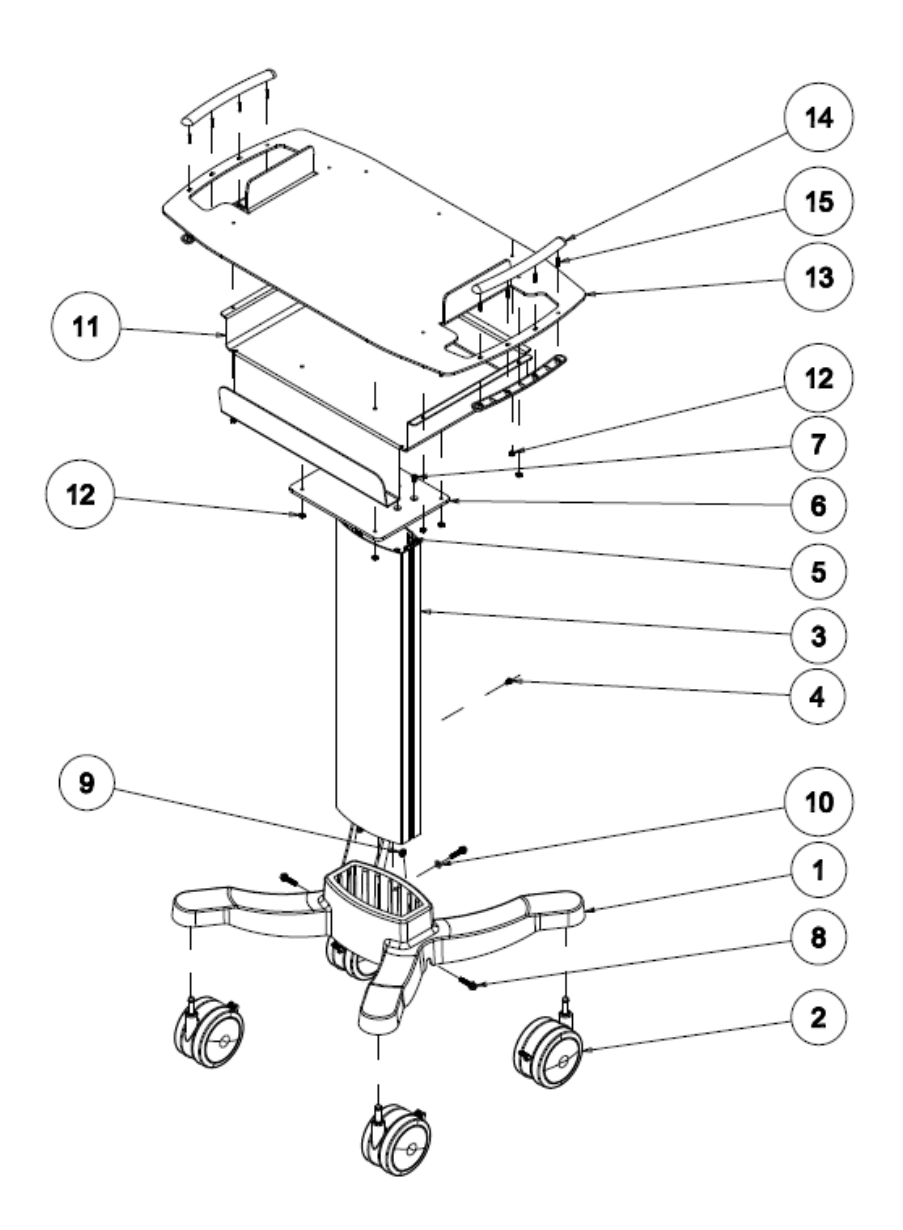

| Unique     | Welch-Allyn | Qty | Welch-Allyn Part Number Description    |
|------------|-------------|-----|----------------------------------------|
| Identifier | Part Number |     |                                        |
| 1          | 719206      | 1   | LPC FOUR LEG CAST BASE                 |
| 2          | 719390      | 4   | CASTER 5IN TWIN WHEEL WITH BRAKE       |
| 3          | 718936      | 1   | LPC EXTRUSION                          |
| 4          | 719962      | 1   | SCREW, T25 - 2 1/4" -20                |
| 5          | 703775      | 2   | NUT, T, 1/4-20 15 SERIES               |
| 6          | 718935      | 1   | LPC COLUMN ADAPTER                     |
| 7          | 719686      | 4   | SCREW, 1/4-20 X .50 LG FHP VIBRA TITE  |
| 8          | 719684      | 3   | SCREW, 1/4"-20 X 1.25" SERRATED FLANGE |

| 9  | 719683   | 3  | NUT, 1/4-20 SERRATED FLANGE             |
|----|----------|----|-----------------------------------------|
| 10 | 726730   | 1  | WASHER, FLAT 1/4 ID X .56 OD X .049 THK |
| 11 | 412492   | 1  | 4802 CART PAPER SHELF W/PEM SCALE-T     |
| 12 | 106137-4 | 11 | NUT,10-32 EXTLOCK                       |
| 13 | 412491   | 1  | 4802 CART TOP PLATE W/PEM, SCALE-T      |
| 14 | 719225   | 4  | LPC HANDLE                              |
| 15 | 703832   | 8  | ROLL PIN, 3/16 X .75 STL                |

#### Cart Accessories/Kits

| Welch-Allyn | Welch-Allyn Part Number Description                  |
|-------------|------------------------------------------------------|
| Part Number |                                                      |
| 48217       | SCALE LINERS (500 PER CARTON)                        |
| 412589      | 4802D PEDIATRIC SCALE CART TOP PACKAGE (Parts 1-7)   |
| 412588      | 4802D PEDIATRIC SCALE CART BASE PACKAGE (Parts 8-14) |

# Scale Disassembly

Cradle Disassembly

1. Remove the Mounting Posts (Banana clips) (4) from the cradle.

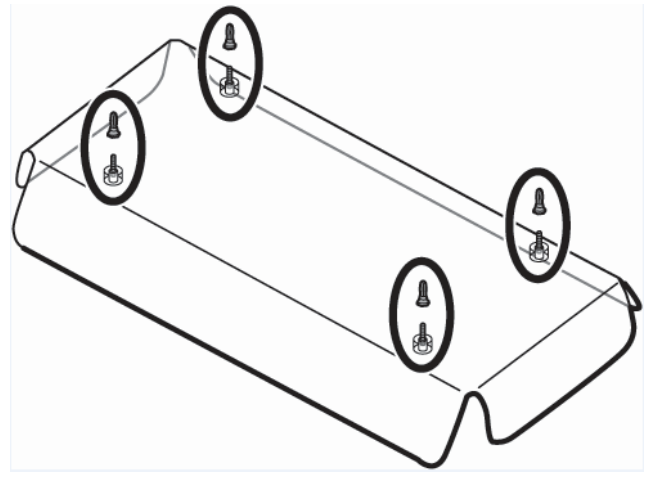

2. Remove the set screws (4) from the cradle. Then remove from the cradle by lifting it upward.

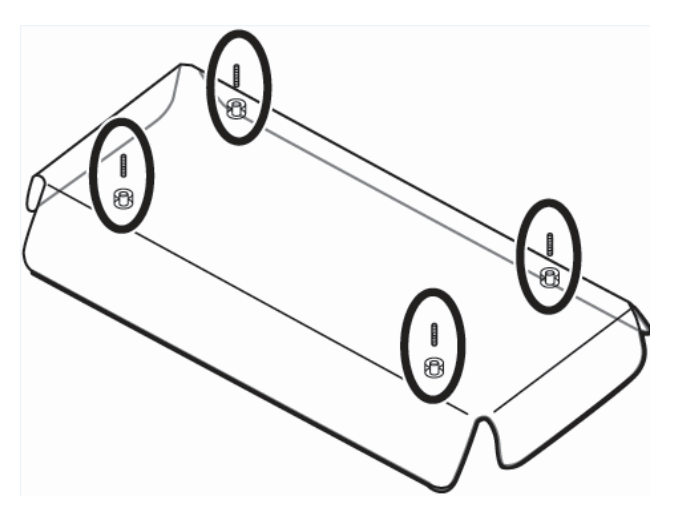

# Scale Disassembly

1. Remove battery door screws (2) and battery door

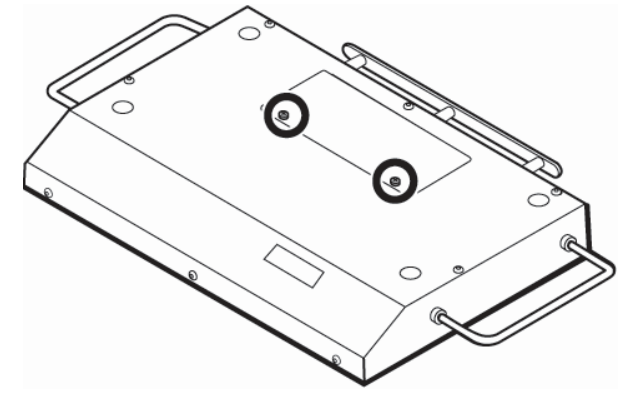

2. Remove batteries (6)

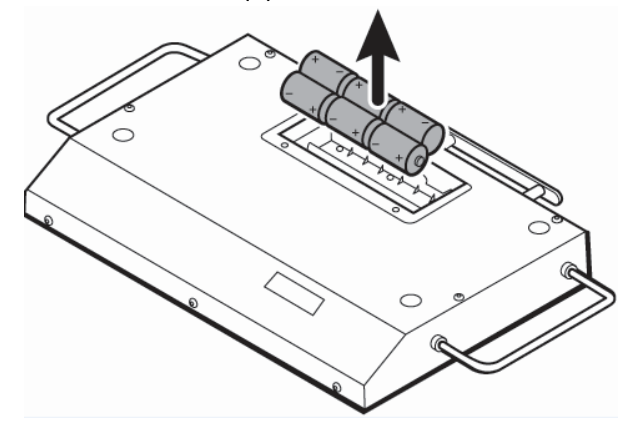

3. Remove Cover plate screws (8)

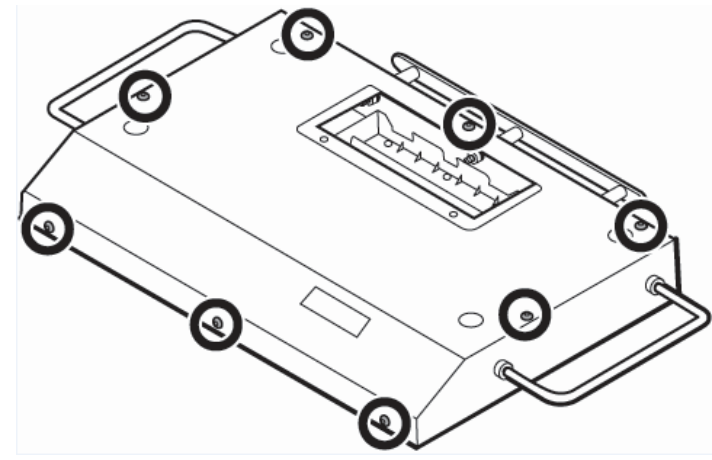

4. Lift Cover Plate and disconnect wiring harnesses from display board to remove it completely

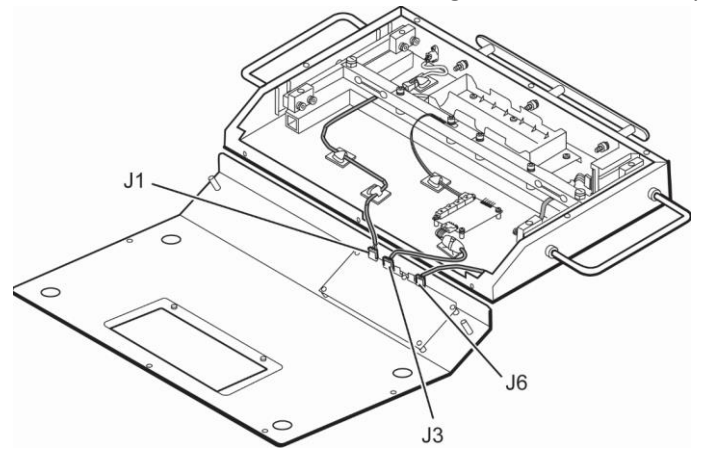

5. Turn over Cover Plate and remove display mounting screws (4) and display board

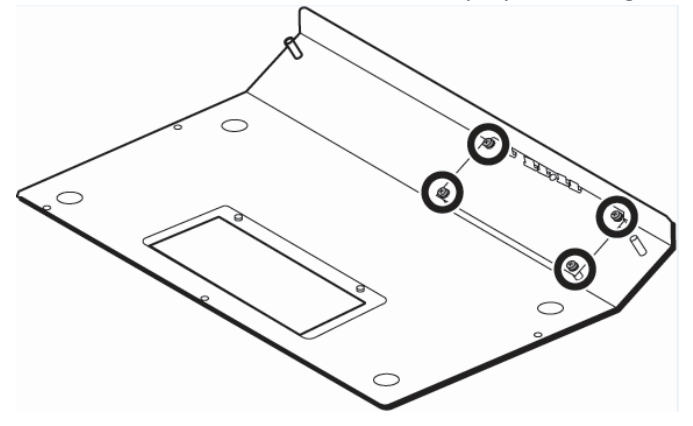

6. Disconnect the wire connection and wire tiedown from the PCBA board

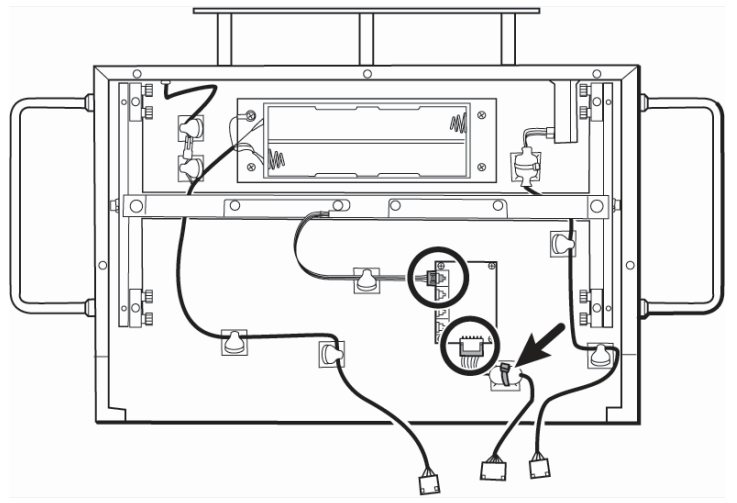

7. Remove PCBA screws (4) and PCBA Board

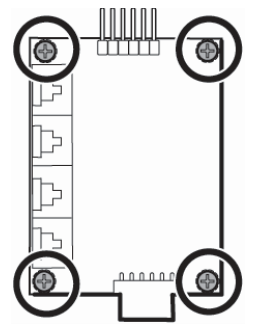

8. Remove Power Jack Mounting screws (2)

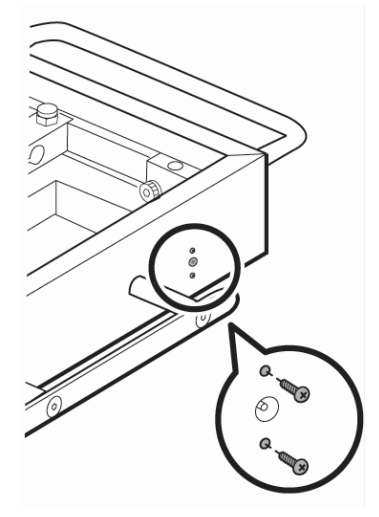

9. Remove Power Jack

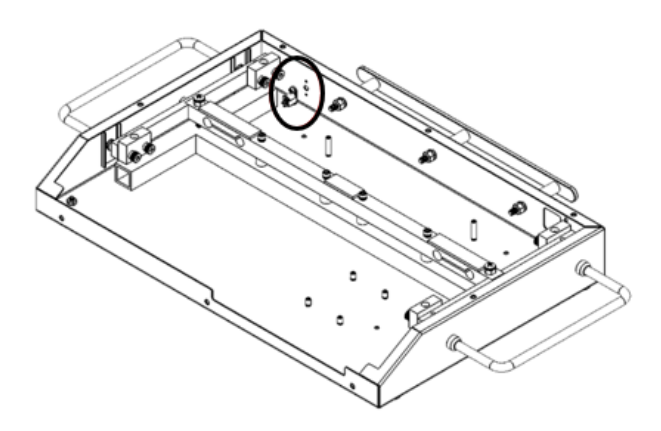

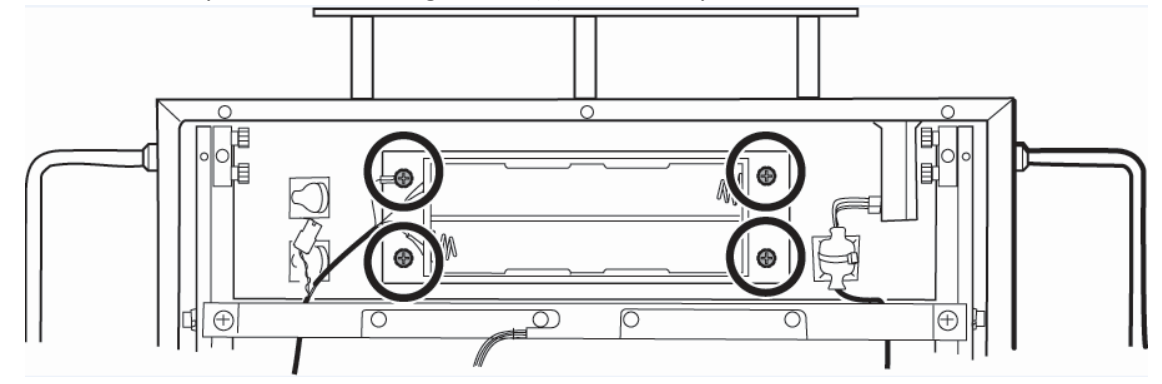

10. Remove Battery Bracket Mounting screws (4) and Battery Bracket

- a. Battery Holder Disassembly
  - i. Disconnect the Power Jack
  - ii. Remove the battery holder mounting screws (6) and the battery holder from the mounting plate

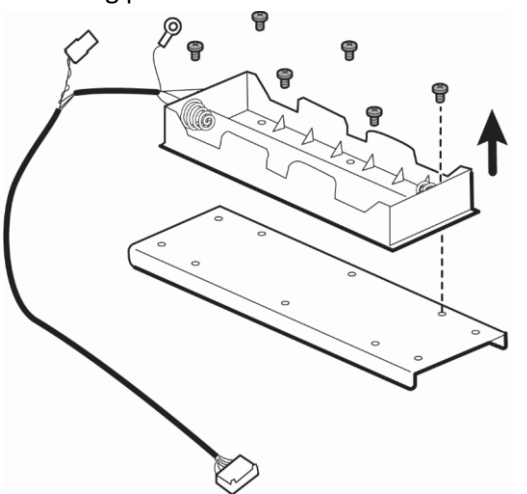

- 11. Remove the USB assembly
  - a. Disconnect the USB wiring harness from the PCB board
  - b. Remove USB assembly mounting screws (2)

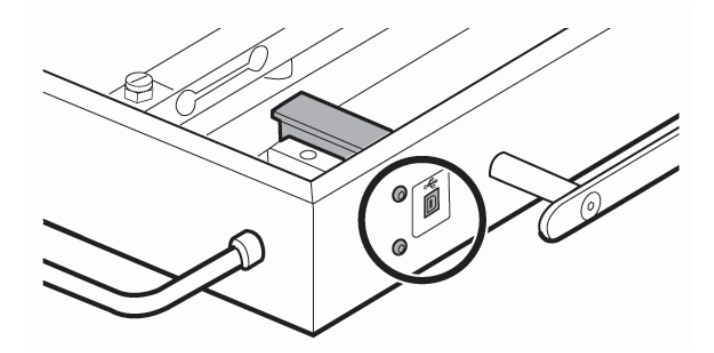

c. Remove USB assembly

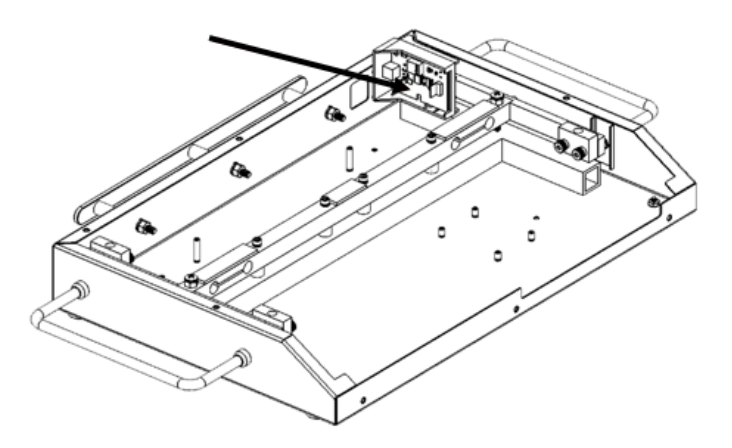

- i. USB Assembly disassembly
  - 1. Remove the USB PCBA board mounting screws (2) and then carefully remove the PCBA board from the bracket by using the snap fit.

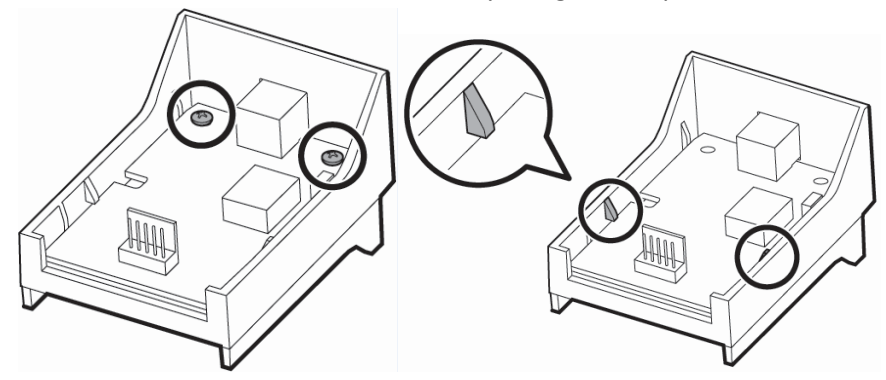

12. Remove Overload Screws (2) and Nuts (2). Note: Reassembly will require Loctite 242.

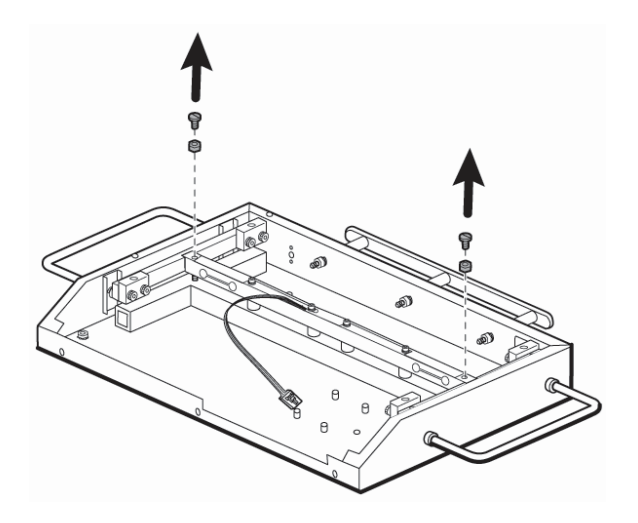

13. Remove Load Beam Mounting screws (4) and washers (4). Remove Load Beam and Load Beam spacers (4). Note: The load beam can be replaced as an assembly and is recommended due to the sensitivity of the components. Individual parts of the load beam can be serviced but with caution.

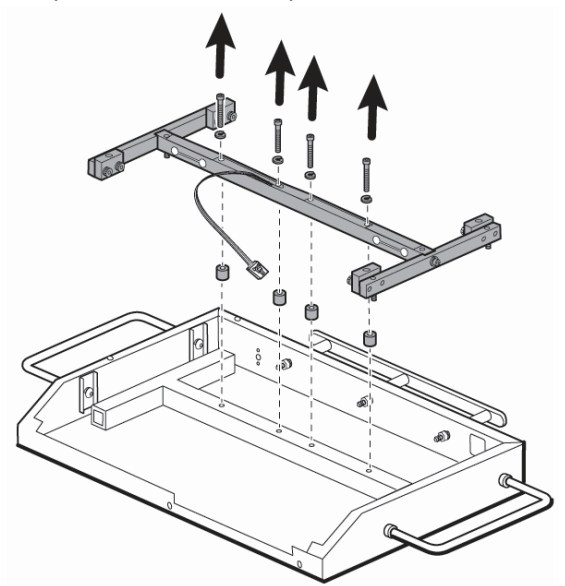

14. Remove Loading Arm Mounting screws (2) and washers (2) and Loading Arms (2). DO NOT OVER TORQUE during assembly. See torque from the Load Beam Assembly Mounting Table.

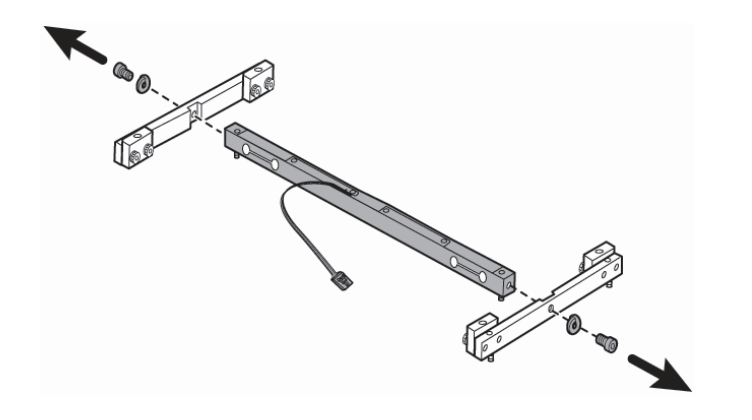

15. Remove Loading Block Mounting bolts (8) and Loading Blocks (4) from the two loading arms

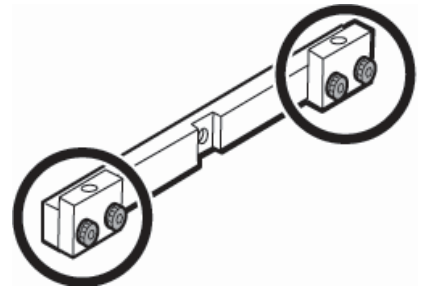

16. Remove overload stop set screws (4) from the loading arms. When installing these they <u>MUST</u> be set with a 0.09" Feeler Gauge.

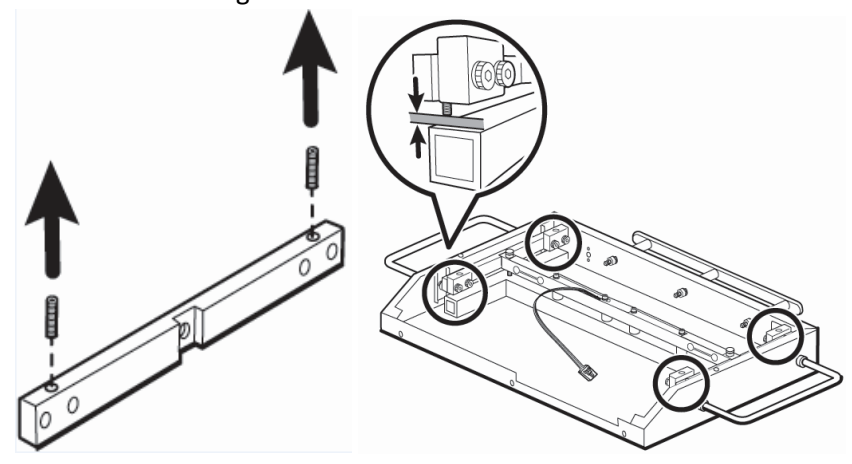

17. Remove overload stop set screws from loading beam (2). When installing, these they <u>MUST</u> be set with a 0.032" Feeler Gauge.

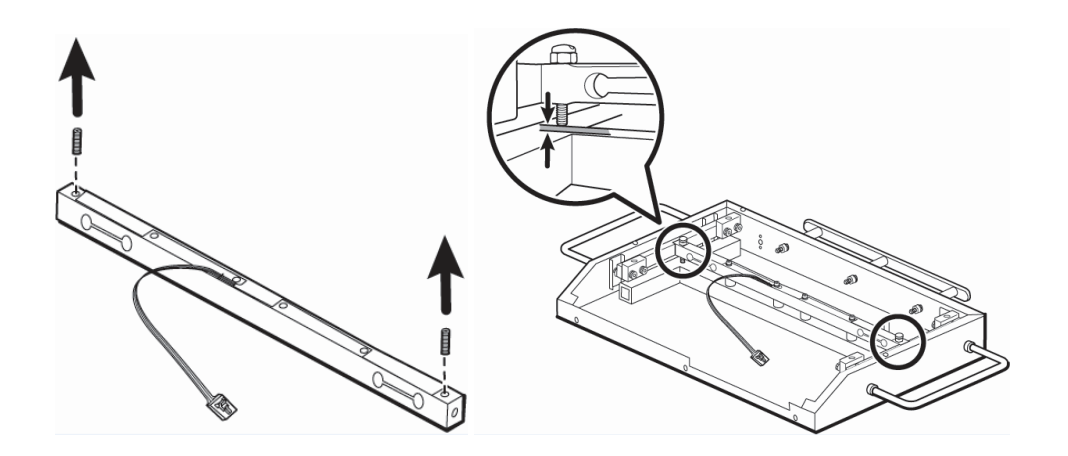

18. Remove the rear bumper mounting nuts (3) and washers (3). Then remove rear bumper mounting bolts (3), spacers (3) and plate

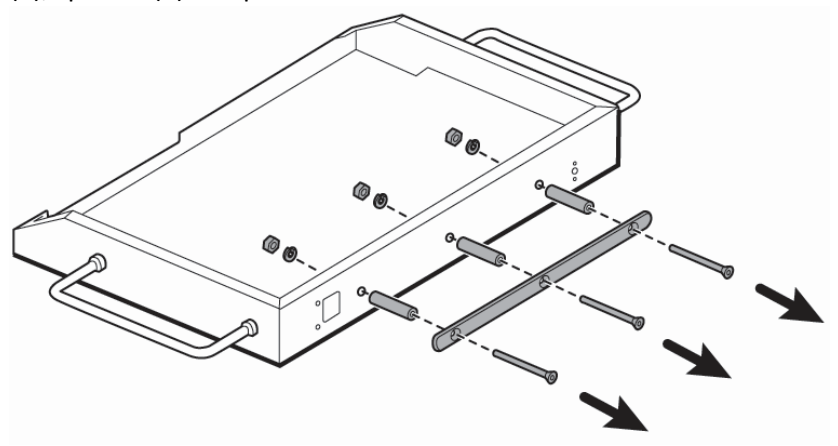

19. Tip the cabinet onto its back and while supporting the beam support remove the mounting screws (6) and washers (6) and the beam support

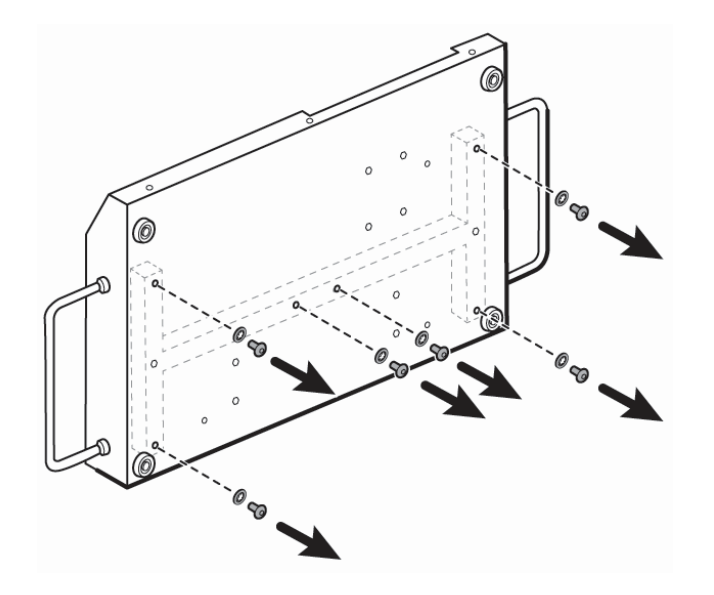

20. Remove handle mounting screws (4), washers (4), channel plates (4), handle (2), and ferrules (4) one side at a time

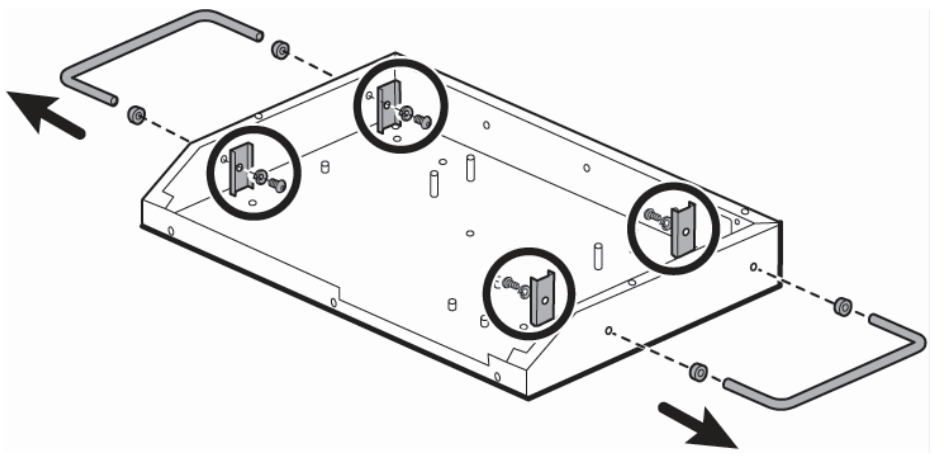

21. Remove the feet lock nuts (4), screws (4), washers (4) and feet (4)

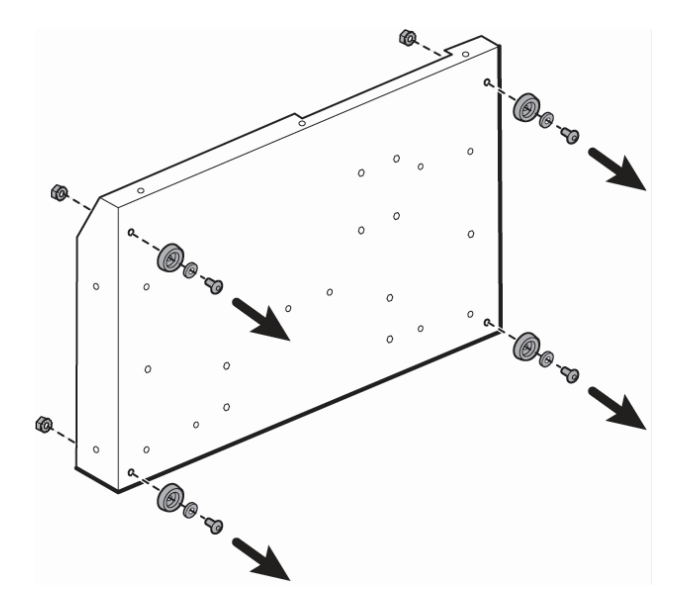

# Torque Specification Values

Use this table to determine how much torque to apply to screws by type and location when reassembling the device.

#### Cradle

| Welch-Allyn Part        | Welch-Allyn Part Number Description     | Torque spec | Bit Type        |
|-------------------------|-----------------------------------------|-------------|-----------------|
| Number                  |                                         | (in-lb)     |                 |
| 130250                  | SCW, 10-32 X 1-1/4" CUP PT SET SCRW SOC | 15 ± 3.75   | 3/32" Hex Bit   |
| Scale Top Level Assembl | У                                       |             |                 |
| Welch-Allyn Part        | Welch-Allyn Part Number Description     | Torque spec | Bit Type        |
| Number                  |                                         | (in-lb)     |                 |
| 50535                   | SCW, 10-32x 1/4 SOC BUTTON, NICK        | 15 ± 3.8    | 1/8" Hex Bit    |
| 726534                  | SCREW, 10/32 X 1/4 PHILLIP PHP          | 15 ± 3.8    | Phillips #1 Bit |
| Cover Assembly          |                                         |             |                 |
| Welch-Allyn Part        | Welch-Allyn Part Number Description     | Torque spec | Bit Type        |
| Number                  |                                         | (in-lb)     |                 |
| 48611                   | SCW, 6-32 X ¼" PHMS SEMS, NICKEL        | 8.7 ± 2.2   | Phillips #1 Bit |
| Cabinet Assembly        |                                         |             |                 |
| Welch-Allyn Part        | Welch-Allyn Part Number Description     | Torque spec | Bit Type        |
| Number                  |                                         | (in-lb)     |                 |
| 726494                  | SCREW, 1-32 X 3/8", RH, TORX,           | 1.8 ± 0.4   | Phillips #0 Bit |
|                         | THREADFORM                              |             |                 |
| 726746                  | SCREW, 6-32X7/16", HEX RHS, ZINC STEEL  | 8.7 ± 2.2   | 8/64" Hex Bit   |
| 48611                   | SCW, 6-32 X ¼" PHMS SEMS, NICKEL        | 8.7 ± 2.2   | Phillips #1 Bit |

# USB Assembly

| Welch-Allyn Part        | Welch-Allyn Part Number Description      | Torque spec | Bit Type        |
|-------------------------|------------------------------------------|-------------|-----------------|
| Number                  |                                          | (in-lb)     |                 |
| 727161                  | SCW, 3-24 X 1/4, PHILLIPS, PHP PLASTITE  | 3.0 ± 0.7   | Phillips #1 Bit |
| Battery Holder Assembly |                                          |             |                 |
| Welch-Allyn Part        | Welch-Allyn Part Number Description      | Torque spec | Bit Type        |
| Number                  |                                          | (in-lb)     |                 |
| 24014                   | SCW, 6-32 X 1/4 " PHIL PAN STEEL NICKEL  | 8.7 ± 2.2   | Phillips #1 Bit |
| 48611                   | SCW, 6-32 X ¼" PHMS SEMS, NICKEL         | 8.7 ± 2.2   | Phillips #1 Bit |
| Load Beam Assembly Mou  | inting                                   |             |                 |
| Welch-Allyn Part        | Welch-Allyn Part Number Description      | Torque spec | Bit Type        |
| Number                  |                                          | (in-lb)     |                 |
| 48511                   | SCW, 10-32 X 1.5" SHCS, SS               | 31.7 ± 7.9  | 5/32" Hex Bit   |
| Load Beam Assembly      |                                          |             |                 |
| Welch-Allyn Part        | Welch-Allyn Part Number Description      | Torque spec | Bit Type        |
| Number                  |                                          | (in-lb)     |                 |
| 50511                   | SCW, 5/16" X 5/8" SHOULDER, SOC, CHROME  | 37.6 ± 9.4  | 5/32" Hex Bit   |
| 48508                   | SCW, 1/4-20 X 1/2" SOCKET HD CAP, SS     | 75.2 ± 18.8 | 3/16" Hex Bit   |
| Cabinet Body            |                                          |             |                 |
| Welch-Allyn Part        | Welch-Allyn Part Number Description      | Torque spec | Bit Type        |
| Number                  |                                          | (in-lb)     |                 |
| 20108W                  | SCW, 10-32 X 1/2" BHMS, SS PASSIVATED    | 3 ± 0.8     | 1/8" Hex Bit    |
| 106137-4                | NUT,10-32 EXTLOCK                        | 3 ± 0.8     | 3/8" Socket     |
| 48112                   | SCW, 1/4-20 X 1/2" BHCS, SS, PASSIVATED  | 15 ± 3.8    | 5/32" Hex Bit   |
| 715680                  | NUT, HEX 1/4-20                          | 75.2 ± 18.8 | 7/16" Socket    |
| 726747                  | SCREW, 10-32X1/2", TROX RHS, ALLOY STEEL | 31.7 ± 7.9  | 1/8" Hex Bit    |

#### 4802D Exploded Repair Parts View Diagrams

To see an overall exploded view and BOM for the entire scale assembly see the Scale Full Exploded View in the <u>appendix</u>.

To see the details of fasteners, see the Fastener Reference in the <u>appendix</u>.

#### Cradle

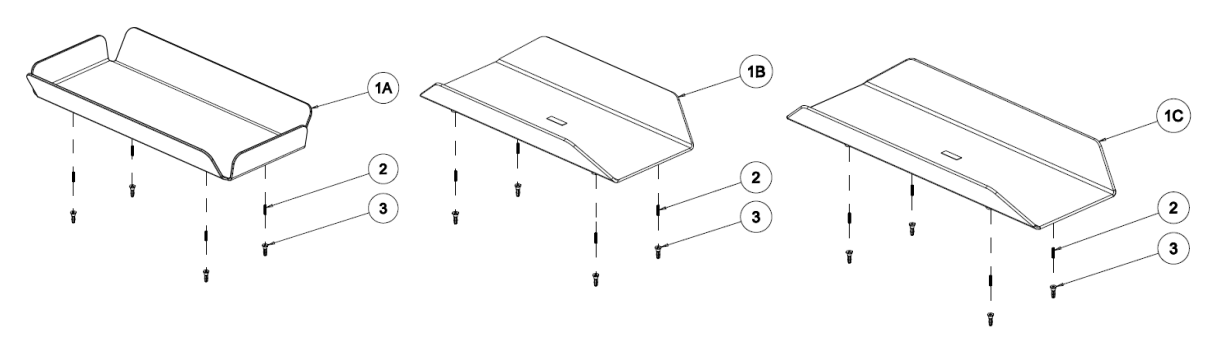

CRADLE ASSY FOUR SIDED

CRADLE ASSY STANDARD

#### CRADLE ASSY OVERSIZE

#### Table 1 Cradle Repair Parts

| Unique     | Welch-Allyn | Qty | Welch-Allyn Part Number Description     |
|------------|-------------|-----|-----------------------------------------|
| Identifier | Part Number |     |                                         |
| 1A         | 48220W      | 1   | CRADLE ASSY 4 SIDED                     |
| 1B         | 48200W      |     | CRADLE ASSY STANDARD 25"                |
| 1C         | 48222       |     | CRADLE ASSY OVERSIZED 32"               |
| 2          | 130250      | 4   | SCW, 10-32 X 1-1/4" CUP PT SET SCRW SOC |
| 3          | 48205       | 4   | MOUNTING POST                           |

# Scale Repair Parts

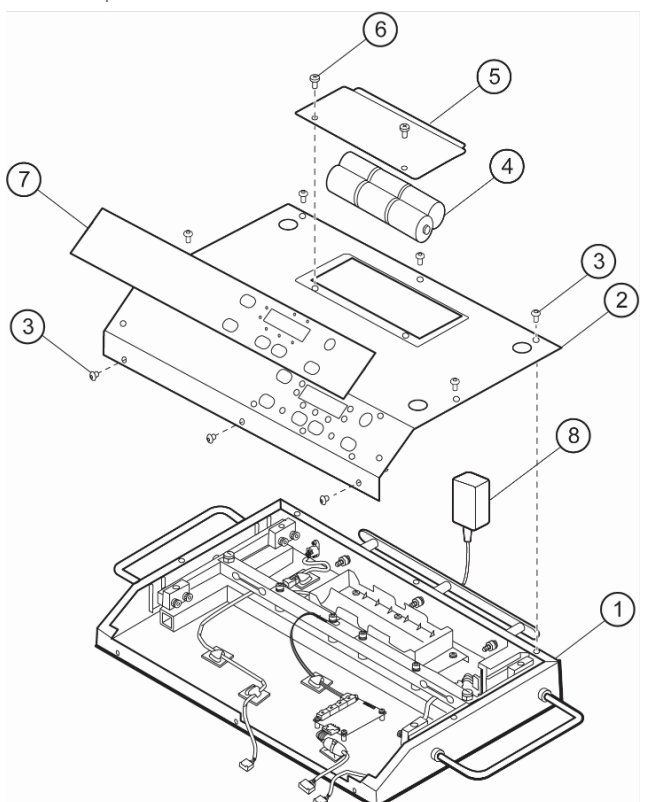

Table 2 Scale Repair Parts

| Unique     | Welch-Allyn | Qty | Welch-Allyn Part Number Description        |
|------------|-------------|-----|--------------------------------------------|
| Identifier | Part Number |     |                                            |
| 1          | 412414      | 1   | CABINET BOTTM ASSY 4802, SEE TABLE 4       |
| 2          | 412415      | 1   | COVER FRONT READOUT ASSY 4802, SEE TABLE 3 |
| 3          | 50535       | 8   | SCW, 10-32x 1/4 SOC BUTTON, NICK           |
| 4          | 700076      | 6   | "D" CELL BATTERY                           |
| 5          | 412632      | 1   | ASSY, COVER BATTERY 4802, SCALE-T          |
| 6          | 726534      | 2   | SCREW, 10/32 X 1/4 PHILLIP PHP             |
| 7          | 726588      | 1   | LBL 4802D CONTROL PANEL SCALE-T            |
| 8          | 726551      | 1   | POWER SUPPLY, EXT, 12VDC                   |

#### Scale Labels

| Welch-Allyn | Qty | Welch-Allyn Part Number Description |
|-------------|-----|-------------------------------------|
| Part Number |     |                                     |
| 726636      | 1   | LBL ST PRODUCT 4802D                |
| 726588      | 1   | LBL 4802D CONTROL PANEL SCALE-T     |
| 726583      | 1   | SCALE EXTERNAL POWER LABEL          |
| 726975      | 1   | LABEL, SCALE-T, 6 D BATTERY DOOR    |

| 726640 | 1 | LBL ST TRANSPORT CAUTION 4802D AND CART  |
|--------|---|------------------------------------------|
| 727304 | 1 | LBL SCALE-T PED CART BASE                |
| 727305 | 1 | LBL SCALE-T PED CART TOP                 |
| 727712 | 1 | LABEL 4802D CART WEIGHT SCALE-T          |
| 727882 | 1 | LBL, 4802D CART SAFETY WT SHELF, SCALE-T |
| 727883 | 1 | LBL, 4802D CART SAFETY WT TOP, SCALE-T   |

Cover Assembly Repair Parts

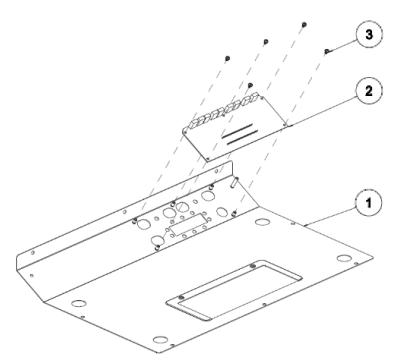

#### Table 3 Cover Assembly Repair Parts

| Unique     | Welch-Allyn | Qty | Welch-Allyn Part Number Description   |
|------------|-------------|-----|---------------------------------------|
| Identifier | Part Number |     |                                       |
| 1          | 726552      | 1   | COVER, FRONT READOUT, 4802, SCALE-T   |
| 2          | 412270      | 1   | PCBA, DISPLAY, W/TACT-SWITCH, SCALE-T |
| 3          | 48611       | 5   | SCW, 6-32 X ¼" PHMS SEMS, NICKEL      |

# Cabinet Repair Parts

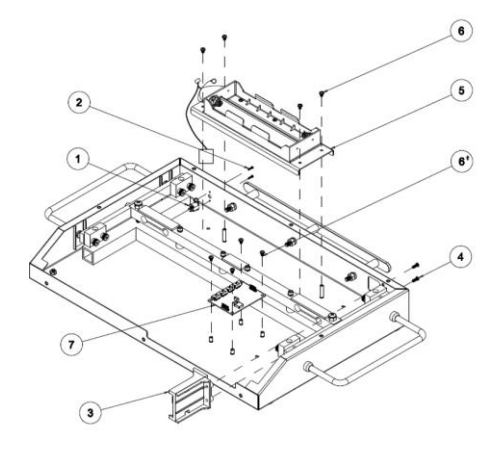

# Table 4 Cabinet Repair Parts

| Unique     | Welch-Allyn | Qty | Welch-Allyn Part Number Description |
|------------|-------------|-----|-------------------------------------|
| Identifier | Part Number |     |                                     |

| 1 | 412432 | 1 | HARNESS, POWER JACK, DC, 2-5MM, SCALE-T  |
|---|--------|---|------------------------------------------|
| 2 | 726494 | 2 | SCREW, 1-32 X 3/8", RH, TORX, THREADFORM |
| 3 | 412417 | 1 | BRACKET, ASSY, USB PCBA, SEE TABLE 5     |
| 4 | 726746 | 2 | SCREW, 6-32X7/16", HEX RHS, ZINC STEEL   |
| 5 | 412418 | 1 | POWER ASSY BATTERY & DC, SEE TABLE 6     |
| 6 | 48611  | 8 | SCW, 6-32 X ¼" PHMS SEMS, NICKEL         |
| 7 | 726349 | 1 | PCBA, MEASUREMENT BOARD, SCALE-T         |

# USB Assembly Repair Parts

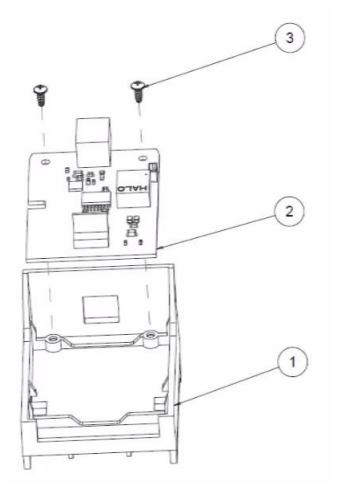

Table 5 USB Assembly Repair Parts

| Unique     | Welch-Allyn | Qty | Welch-Allyn Part Number Description     |  |
|------------|-------------|-----|-----------------------------------------|--|
| Identifier | Part Number |     |                                         |  |
| 1          | 726555      | 1   | BRACKET, USB PCBA, SCALE-T              |  |
| 2          | 412273      | 1   | PCBA, USB, SCALE-T                      |  |
| 3          | 727161      | 2   | SCW, 3-24 X 1/4, PHILLIPS, PHP PLASTITE |  |

# Battery Holder Assembly Repair Parts

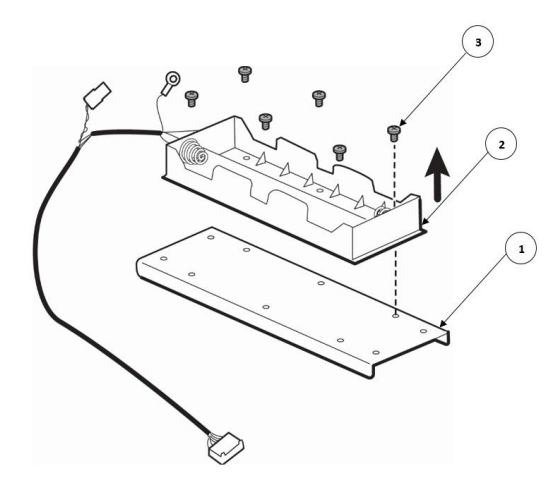

Table 6 Battery Holder Assembly Repair Parts

| Unique     | Welch-Allyn | Qty | Welch-Allyn Part Number Description     |  |
|------------|-------------|-----|-----------------------------------------|--|
| Identifier | Part Number |     |                                         |  |
| 1          | 726556      | 1   | TRAY, BATTERY HOLDER, SCALE-T           |  |
| 2          | 412431      | 1   | HARNESS, BATT HOLDER, W/GRD, SCALE-T    |  |
| 3          | 24014       | 6   | SCW, 6-32 X 1/4 " PHIL PAN STEEL NICKEL |  |

# Load Beam Assembly Mounting Repair Parts

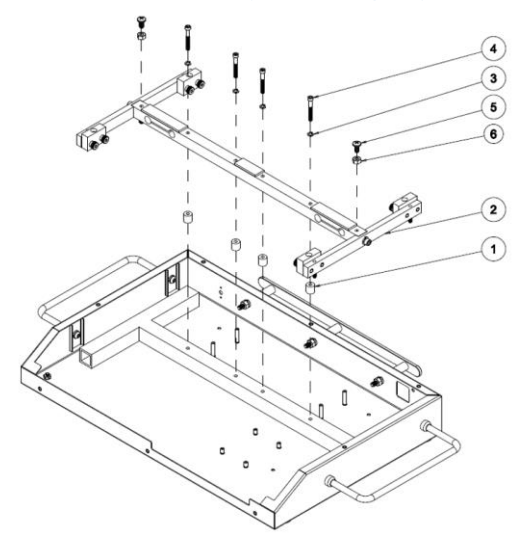

Table 7 Load Beam Mounting Repair Parts

| Unique     | Welch-Allyn | Qty | Welch-Allyn Part Number Description  |
|------------|-------------|-----|--------------------------------------|
| Identifier | Part Number |     |                                      |
| 1          | 726539      | 4   | SPACER, 0.192 ID X .5 OD X .5 THK AL |

| 2 | 412416   | 1 | LOAD BEAM ASSEMBLY SEE <u>TABLE 8</u> |
|---|----------|---|---------------------------------------|
| 3 | 106105-4 | 4 | SPLIT RING WASHER                     |
| 4 | 48511    | 4 | SCW, 10-32 X 1.5" SHCS, SS            |
| 5 | 33003    | 2 | SCW, 1/4-20 X 1/2" PAN HD MACH        |
| 6 | 715680   | 2 | NUT, HEX 1/4-20                       |

# Load Beam Assembly Repair Parts

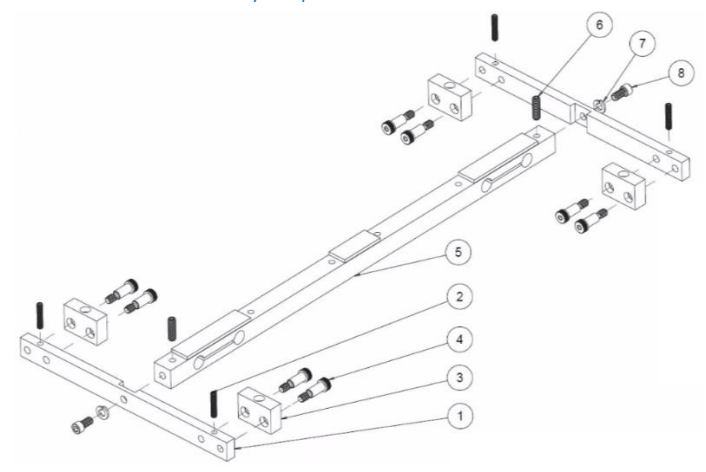

#### Table 8 Load Beam Assembly Repair Parts

| Unique     | Welch-Allyn | Qty | Welch-Allyn Part Number Description     |  |
|------------|-------------|-----|-----------------------------------------|--|
| Identifier | Part Number |     |                                         |  |
| 1          | 48503       | 2   | LOADING ARM                             |  |
| 2          | 726743      | 4   | SET SCREW, 10-32X1" CUP-PT NYL PATCH    |  |
| 3          | 48504       | 4   | LOADING BLOCK                           |  |
| 4          | 50511       | 8   | SCW, 5/16" X 5/8" SHOULDER, SOC, CHROME |  |
| 5          | 726557      | 1   | LOAD CELL, DEBBW, 100LB, SCALE-T        |  |
| 6          | 726745      | 2   | SET SCREW, 1/4-20X7/8" CUP-PT NYL PATCH |  |
| 7          | 33004       | 2   | WSH, 1/4 STEEL SPLIT LOCK               |  |
| 8          | 48508       | 2   | SCW, 1/4-20 X 1/2" SOCKET HD CAP, SS    |  |

# Cabinet Body Assembly Repair Parts

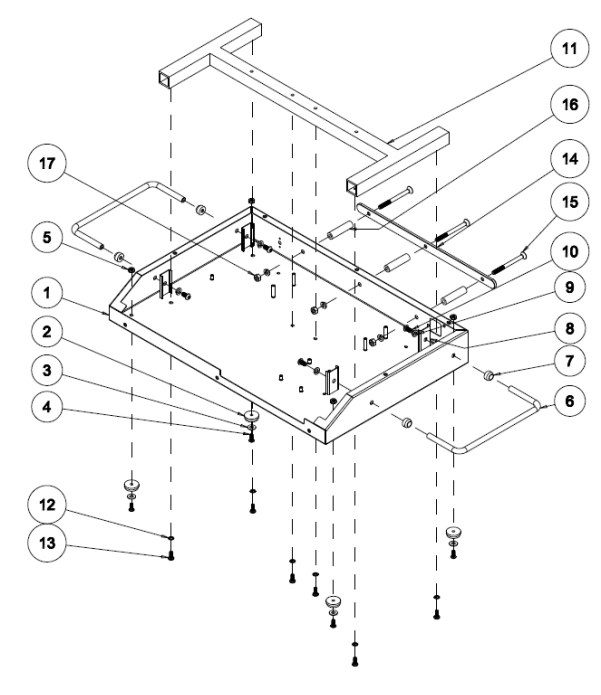

Table 9 Cabinet Body Assembly Repair Parts

| Unique     | Welch-Allyn | Qty | Welch-Allyn Part Number Description      |
|------------|-------------|-----|------------------------------------------|
| Identifier | Part Number |     |                                          |
| 1          | 726536      | 1   | CABINET, 4802 WITH USB                   |
| 2          | 66011       | 4   | FOOT RUBBER                              |
| 3          | 726730      | 4   | WASHER, FLAT 3/16 ID X .56 OD X .049 THK |
| 4          | 20108W      | 4   | SCW, 10-32 X 1/2" BHMS, SS PASSIVATED    |
| 5          | 106137-4    | 4   | NUT,10-32 EXTLOCK                        |
| 6          | 48106       | 2   | HANDLE SIDE                              |
| 7          | 48118       | 4   | FERRULE FOR 3/8" HANDLE                  |
| 8          | 48122       | 4   | U-CHANNEL, HANDLE                        |
| 9          | 33004       | 7   | WSH, 1/4 STEEL SPLIT LOCK                |
| 10         | 48112       | 4   | SCW, 1/4-20 X 1/2" BHCS, SS, PASSIVATED  |
| 11         | 726537      | 1   | LOAD BEAM SUPPORT, SCALE-T               |
| 12         | 106106-6    | 6   | LOCKWASHER                               |
| 13         | 726747      | 6   | SCREW, 10-32X1/2", TROX RHS, ALLOY STEEL |
| 14         | 727013      | 1   | BUMPER. 4802, REAR, SCALE-T              |
| 15         | 48138       | 3   | SCW, 1/4-20 X 3" FHMS, SOC, SS PASSIVATE |
| 16         | 48137       | 3   | SPACER, 1/4" ID X 1/2" OD X 2"THK, ALUM  |
| 17         | 715680      | 3   | NUT, HEX 1/4-20                          |

# Wiring Repair Parts

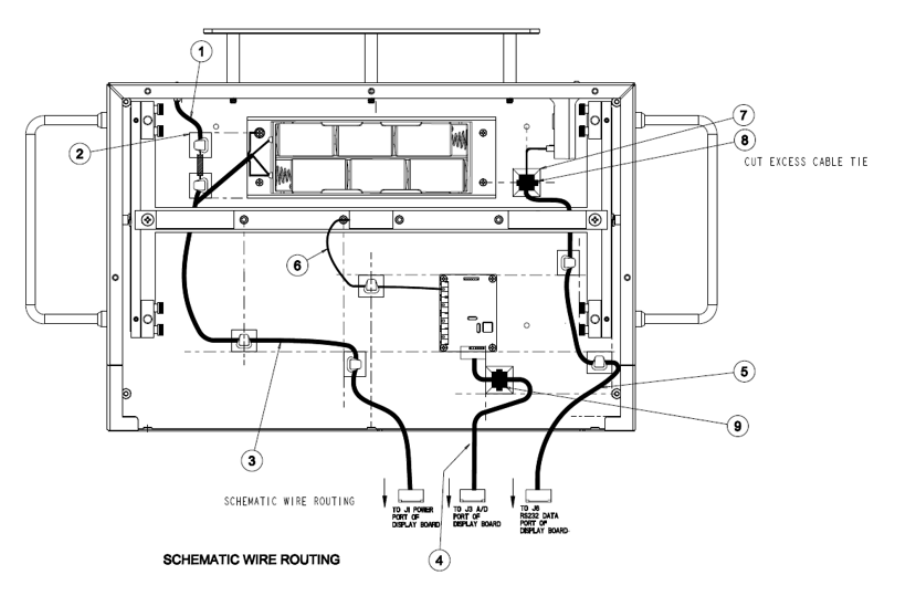

| Table 1 | 10 Wirir | ng Repai | ir Parts |
|---------|----------|----------|----------|
|---------|----------|----------|----------|

| Unique     | Welch-Allyn | Qty | Welch-Allyn Part Number Description          |
|------------|-------------|-----|----------------------------------------------|
| Identifier | Part Number |     |                                              |
| 1          | 412432      | 1   | HARNESS, POWER JACK, DC, 2-5MM, SCALE-T      |
| 2          | 727162      | 7   | ADHESIVE BACKED, LATCHING, WIRE CLIP         |
| 3          | 412431      | 1   | HARNESS, BATT HOLDER, W/GRD, SCALE-T         |
| 4          | 412419      | 1   | HARNESS, DISPLAY-MEASUREMENT, SCALE-T        |
| 5          | 412430      | 1   | HARNESS, USB INTERFACE, SCALE-T              |
| 6          | 726557      | 1   | LOAD CELL, DEBBW, 100LB, SCALE-T             |
| 7          | 620-0162-00 | 1   | MOUNT, CABLE TIE, ADHESIVE BACKED, 1SQ, NYLO |
| 8          | 113P464     | 1   | CABLE TIE, 6 INCH                            |
| 9          | 719501      | 1   | CP150 EMC HARNESS FERRITE                    |

# Troubleshooting

#### Scale Troubleshooting

The following beeps occur when using the scale

| Sound                | Meaning                                                                 |  |  |
|----------------------|-------------------------------------------------------------------------|--|--|
| One beep             | Acknowledgment of a button press                                        |  |  |
| Two beeps            | A zero weight is obtained and ready to take a measurement               |  |  |
| Three beeps          | Weight reading is obtained and displayed                                |  |  |
| Four long beeps      | The battery is too weak to operate the scale                            |  |  |
|                      | The scale has entered custom setup mode, factory mode, service mode and |  |  |
|                      | calibration mode                                                        |  |  |
| Long/ short beeps    | There is a problem with the scale                                       |  |  |
| Continuous long beep | There is a problem with the scale                                       |  |  |

| Error Message | Meaning                                                                      |
|---------------|------------------------------------------------------------------------------|
| bAttrY        | Batteries power is insufficient to operate the scale                         |
| LOW BATTERY   | The scale batteries are low on power                                         |
| CAbLE         | The measurement board's connection has been lost. A technician should ensure |
|               | the connection is seated properly on both ends                               |
| O-LOAd        | The object on the scale is larger than the maximum value allowed             |
|               | Out of calibration or bad load beam                                          |
| ERR FD        | The scale's factory database integrity is compromised                        |
| ERR DB        | The scale's application database integrity is compromised                    |
| ERRoR         | The scale's flash memory integrity is compromised                            |
| ERR AD        | The measurement board cannot be read                                         |
| ERR AV        | The measurement board's version is wrong                                     |
| ERR CL        | Measurement board error, the weight display is blocked                       |

#### READING DOES NOT CHANGE WHEN WEIGHT APPLIED

Check that the weight platform is plugged into the readout. The platform cable, connector or load cell transducer may be defective. The load cell transducer's resistance can be checked with an ohmmeter after unplugging from the measurement Board. The proper resistance values are listed below:

| WIRE COLORS (PIN NO.) | RESISTANCE    |
|-----------------------|---------------|
| WHT(4)/RED(5)         | 350 ± 3 Ω     |
| GRN(1)/BLK(2)         | 386 ± 50 Ω    |
| Pin to Ground         | ≥5000 MΩ      |
| Full Scale Output     | 3.0mV/V ±0.1% |

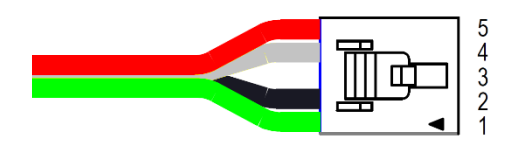

Consult Welch Allyn if readings differ from those shown.

**NOTE**: Ohmmeters will not indicate a change in resistance of the load cell transducer when weights are applied to scale. This is due to the extremely small change in resistance of the strain gauges employed (<1 ohm) and the fact that the bridge configuration presents a constant value of resistance when measured from its terminals.

# Symptoms and Solutions

| Symptom                                                 | Possible Cause             | Corrective Action                                                                                                    |
|---------------------------------------------------------|----------------------------|----------------------------------------------------------------------------------------------------|
| Scale Does not turn on                                  | Dead Batteries<br>"D" Cell | Try operating the scale in both power modes; AC &<br>Battery. If it functions normally when using AC power<br>replace all 6 D cell Batteries.                                                                                                    |
|                                                         | Damaged AC Adapter         | Use a voltmeter or a multimeter to check continuity of the adapter. Replace if needed.                                                                                                    |
|                                                         | Display Board/Mainboard    | Repair or Replace.                                                                                                    |
|                                                         | Cracked Battery Holder     | Replace the Battery Holder Assembly.                                                                                                    |
|                                                         | Load Beam/Calibration      | (OHM out Load Cells) See Calibration procedure this Service Manual.                                                                                                    |
| on display                                              | Out of calibration         | See calibration instruction.                                                                                                    |
|                                                         | Bad Load Beam              | <ul> <li>Side to side platform test using 10KG certified weight</li> <li>Apply weight evenly on the center of the scale. Press "REWEIGH" two times and record your weight reading each time.</li> <li>Remove weight from center and apply weight on each side one at a time and Press "REWEIGH" two times and record weight reading each time.</li> <li>Examine your readings Plot readings and they should be within ±0.4 lb./±0.2 kg from center reading. The side that reads differently from all others is the problem area. Repeat corner test if need be. Look for obstructions and/or replace the Load Beam if necessary. </li> </ul> |
| Scale not weighing correctly,<br>scale broken, drifting | Cable                      | Check Continuity of the Cable and if bad replace.                                                                                                    |
|                                                         | Display Board              | Repair or Replace.                                                                                                    |
|                                                         | Main Board                 | Repair or Replace.                                                                                                    |
|                                                         | Cradle Assembly            | Replace.                                                                                                    |
| Cracked broken Cradle Assembly                          | Cradle Assembly            | Replace.                                                                                                    |

# Appendix

# Shipping Packing Materials

| Welch-Allyn Part Number | Welch-Allyn Part Number Description         |
|-------------------------|---------------------------------------------|
| 719810                  | LPC, SHIPPING BOX                           |
| 726532                  | PACKING, FOAM, 4802, SCALE -T               |
| 727389                  | PACKING, CARTON BOX, PEDIATRIC, SCALE-T     |
| 726744                  | PACKAGING 4802 CART SIDE SUPPORT            |
| 726748                  | PACKAGING 4802 CART FRONT-BACK INSERT       |
| 726750                  | PACKAGING 4802D CART FILLER INSERT          |
| 727286                  | PACKING, INSERT TOP, PEDI-CART, SCALE-T     |
| 727385                  | PACKING, D-CELL BATT, BOX, SCALE-T          |
| 727386                  | PACKING, SIDE SLEEVE, 4802, SCALE-T         |
| 727387                  | PACKING, CRADLE INSERT, 4802, SCALE-T       |
| 727388                  | PACKING, SEPARATOR TRAY, 4802, SCALE-T      |
| 727934                  | PACKING, EPS FOAM BLOCK, PEDIATRIC, SCALE-T |
| 719687                  | POLY BAG, 18 x 42" 3 MIL                    |
| 719688                  | POLY BAG, 36 x 48" 3 MIL                    |
| M11177                  | 30 X 36 POLYBAG 3 OR 4 MILL                 |

Scale Full Exploded View

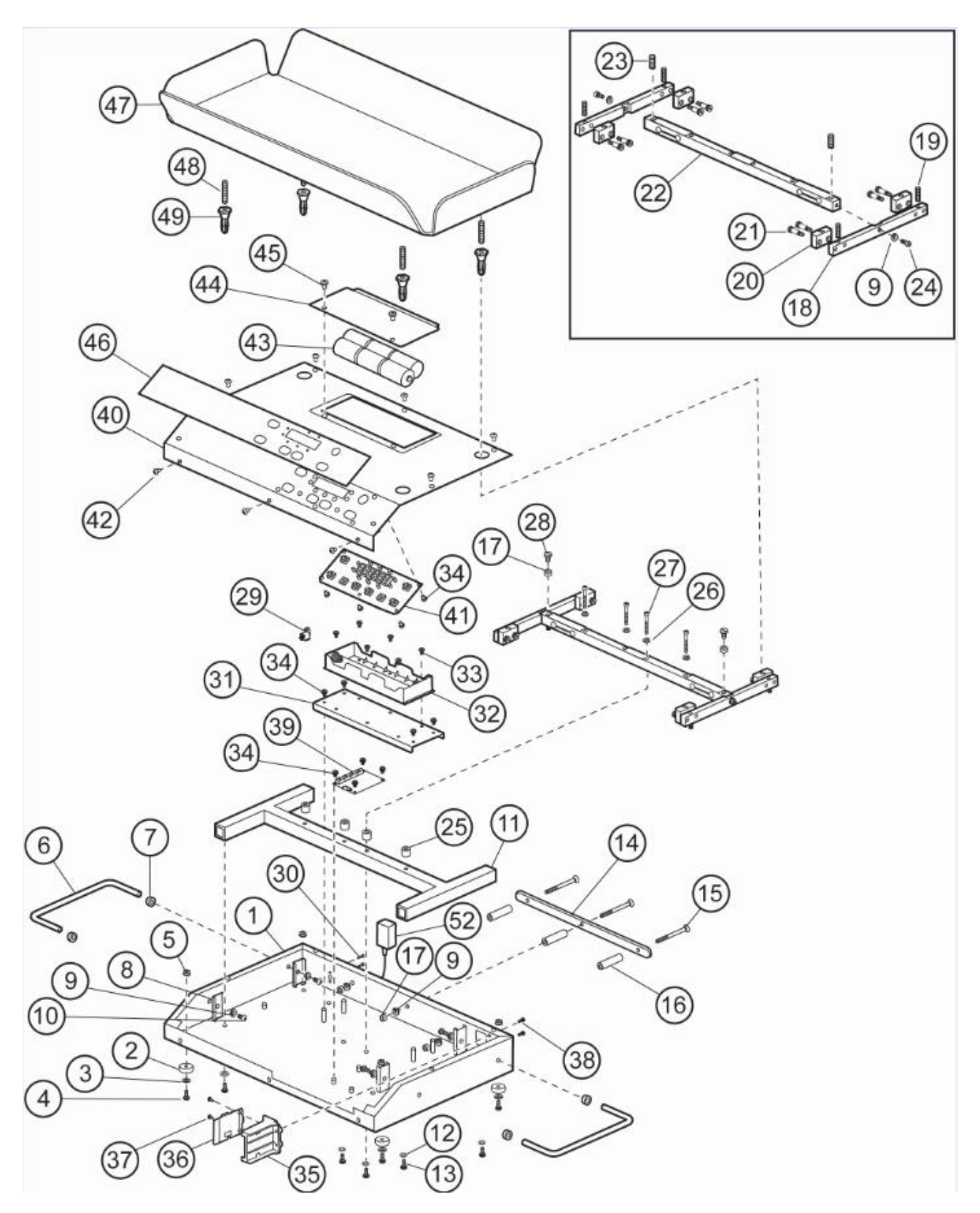

| Unique     | Welch-Allyn | Qty | Welch-Allyn Part Description             |
|------------|-------------|-----|------------------------------------------|
| Identifier | Part Number |     |                                          |
| 1          | 726536      | 1   | CABINET, 4802 WITH USB                   |
| 2          | 66011       | 4   | FOOT RUBBER                              |
| 3          | 726730      | 4   | WASHER, FLAT 3/16 ID X .56 OD X .049 THK |
| 4          | 20108W      | 4   | SCW, 10-32 X 1/2" BHMS, SS PASSIVATED    |
| 5          | 106137-4    | 4   | NUT,10-32 EXTLOCK                        |
| 6          | 48106       | 2   | HANDLE SIDE                              |
| 7          | 48118       | 4   | FERRULE FOR 3/8" HANDLE                  |
| 8          | 48122       | 4   | U-CHANNEL HANDLE                         |
| 9          | 33004       | 9   | WSH, 1/4 STEEL SPLIT LOCK                |
| 10         | 48112       | 4   | SCW, 1/4-20 X 1/2" BHCS, SS, PASSIVATED  |
| 11         | 726537      | 1   | LOAD BEAM SUPPORT, SCALE-T               |
| 12         | 106106-6    | 6   | LOCK WASHER                              |
| 13         | 726747      | 6   | SCREW, 10-32X1/2", TROX RHS, ALLOY STEEL |
| 14         | 727013      | 1   | BUMPER. 4802, REAR, SCALE-T              |
| 15         | 48138       | 3   | SCW, 1/4-20 X 3" FHMS SOC SS PASSIVATE   |
| 16         | 48137       | 3   | SPACER, 1/4" ID X 1/2" OD X 2"THK, ALUM  |
| 17         | 715680      | 5   | NUT, HEX 1/4-20                          |
| 18         | 48503       | 2   | LOADING ARM                              |
| 19         | 726743      | 4   | SET SCREW, 10-32X1" CUP-PT NYL PATCH     |
| 20         | 48504       | 4   | LOADING BLOCK                            |
| 21         | 50511       | 8   | SCW, 5/16" X 5/8" SHOULDER, SOC, CHROME  |
| 22         | 726557      | 1   | LOAD CELL, DEBBW, 100LB, SCALE-T         |
| 23         | 726745      | 2   | SET SCREW, 1/4-20X7/8" CUP-PT NYL PATCH  |
| 24         | 48508       | 2   | SCW, 1/4-20 X 1/2" SOCKET HD CAP, SS     |
| 25         | 726539      | 4   | SPACER, 0.192 ID X .5 OD X .5 THK AL     |
| 26         | 106105-4    | 4   | WASHER_0-2IDX0-334OD_SPLIT_RING          |
| 27         | 48511       | 4   | SCW, 10-32 X 1.5" SHCS, SS               |
| 28         | 33003       | 2   | SCW, 1/4-20 X 1/2" PAN HD MACH           |
| 29         | 412432      | 1   | HARNESS POWER JACK DC 2.5MM              |
| 30         | 726494      | 2   | SCREW, 1-32 X 3/8", RH, TORX, THREADFORM |
| 31         | 726556      | 1   | TRAY BATTERY HOLDER SCALE-T              |
| 32         | 412431      | 1   | HARNESS BATT HOLDER W/GRD SCALE-T        |
| 33         | 24014       | 6   | SCW 6-32X1/4 PHIL PAN STEEL NICKEL       |
| 34         | 48611       | 13  | SCW, 6-32 X ¼" PHMS SEMS, NICKEL         |
| 35         | 726555      | 1   | BRACKET, USB PCBA, SCALE-T               |
| 36         | 412273      | 1   | PCBA, USB, SCALE-T                       |
| 37         | 727161      | 2   | SCW, 3-24 X 1/4, PHILLIPS, PHP PLASTITE  |
| 38         | 726746      | 2   | SCREW, 6-32X7/16", HEX RHS, ZINC STEEL   |
| 39         | 726349      | 1   | PCBA MEASUREMENT BOARD, SCALE-T          |
| 40         | 726552      | 1   | COVER, FRONT READOUT, 4802, SCALE-T      |
| 41         | 412270      | 1   | PCBA DISPLAY W/TACT-SWITCH SCALE-T       |

| 42 | 50535       | 8 | SCW, 10-32x 1/4 SOC BUTTON, NICK                         |
|----|-------------|---|----------------------------------------------------------|
| 43 | 700076      | 6 | "D" CELL BATTERY                                         |
| 44 | 412632      | 1 | ASSY, COVER BATTERY 4802, SCALE-T                        |
| 45 | 726534      | 2 | SCREW, 10/32 X 1/4 PHILLIP PHP                           |
| 46 | 726588      | 1 | LBL 4802D CONTROL PANEL SCALE-T                          |
| 47 | 48220W      | 1 | CRADLE 4 SIDED ACRYLIC                                   |
|    | 48200W      | 1 | CRADLE. STANDARD 25"                                     |
|    | 48222       | 1 | CRADLE, OVERSIZED 32" ACRYLIC                            |
| 48 | 130250      | 4 | SCW, 10-32 X 1-1/4" CUP PT SET SCRW SOC                  |
| 49 | 48205       | 4 | MOUNTING POST                                            |
| 52 | 726551      | 1 | POWER_SUPPLY_EXT_12VDC_1 5A                              |
|    | 727162      | 6 | ADHESIVE BACKED LATCHING WIRE CLIP (SEE TABLE 10)        |
|    | 412431      | 1 | HARNESS BATT HOLDER W/GRD SCALE-T (SEE TABLE 10)         |
|    | 412419      | 1 | HARNESS DISPLAY-MEASUREMENT SCALE-T (SEE TABLE 10)       |
|    | 412430      | 1 | HARNESS USB INTERFACE SCALE-T (SEE TABLE 10)             |
|    | 620-0162-00 | 2 | MOUNT, CABLE TIE, ADHESIVE BACKED1SQ NYLO (SEE TABLE 10) |
|    | 113P464     | 2 | CABLE TIE 6 INCH (SEE TABLE 10)                          |

# Fastener Reference (NOT TO SCALE)

| Welch-Allyn<br>Part Number | Welch-Allyn Part Description and Image   |
|----------------------------|------------------------------------------|
| 24014                      | SCW 6-32 X 1/4 PHIL PAN STEEL NICKEL     |
| 24014                      |                                          |
|                            |                                          |
| 33003                      | SCW, 1/4-20 X 1/2" PAN HD MACH           |
|                            |                                          |
| 48112                      | SCW, 1/4-20 X 1/2" BHCS, SS, PASSIVATED  |
|                            |                                          |
| 48138                      | SCW, 1/4-20 X 3" FHMS, SOC, SS PASSIVATE |
|                            |                                          |
| 48205                      | MOUNTING POST                            |
|                            |                                          |
| 48508                      | SCW, 1/4-20 X 1/2" SOCKET HD CAP, SS     |
|                            |                                          |
| 48511                      | SCW, 10-32 X 1.5" SHCS, SS               |
|                            |                                          |
| 48611                      | SCW, 6-32 X ¼" PHMS SEMS, NICKEL         |
|                            |                                          |
| 50511                      | SCW, 5/16" X 5/8" SHOULDER, SOC, CHROME  |
|                            |                                          |
| 50535                      | SCW, 10-32x 1/4 SOC BUTTON, NICK         |
|                            |                                          |

| 130250 | SCW, 10-32 X 1-1/4" CUP PT SET SCRW SOC  |
|--------|------------------------------------------|
|        |                                          |
| 703775 | NUT, T, 1/4-20 15 SERIES                 |
|        |                                          |
| 715680 | NUT, HEX 1/4-20                          |
|        |                                          |
| 719683 | NUT, 1/4-20 SERRATED FLANGE              |
|        |                                          |
| 719684 | SCREW, 1/4"-20 X 1.25" SERRATED FLANGE   |
|        |                                          |
| 719686 | SCREW, 1/4-20 X .50 LG FHP VIBRA TITE    |
|        |                                          |
| 719962 | SCREW, T25 - 2 1/4" -20                  |
|        |                                          |
| 726494 | SCREW, 1-32 X 3/8", RH, TORX, THREADFORM |
|        |                                          |
| 726534 | SCREW, 10/32 X 1/4 PHILLIP PHP           |
|        |                                          |
| 726743 | SET SCREW, 10-32X1" CUP-PT NYL PATCH     |
|        |                                          |
| 726745 | SET SCREW, 1/4-20X7/8" CUP-PT NYL PATCH  |
|        |                                          |
| 726746 | SCREW, 6-32X7/16", HEX RHS, ZINC STEEL   |
|        |                                          |

| 726747   | SCREW, 10-32X1/2", TROX RHS, ALLOY STEEL |
|----------|------------------------------------------|
|          |                                          |
| 727161   | SCW, 3-24 X 1/4, PHILLIPS, PHP PLASTITE  |
|          |                                          |
| 106137-4 | NUT, 10-32 EXTLOCK                       |
|          |                                          |
| 20108W   | SCW, 10-32 X 1/2" BHMS, SS PASSIVATED    |
|          |                                          |